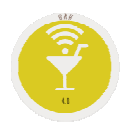

## **Opción .5. Control de Intervención.**

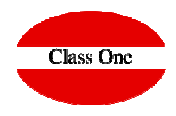

|   |                             | 5. Control de intervención |
|---|-----------------------------|----------------------------|
| 1 | Ventas por departamento     | A                          |
| 2 | Ventas por fecha            | В                          |
| 3 | Ventas por método de pago   | C                          |
| 4 | Ventas por empleado/mesa    | D                          |
| 5 |                             | E                          |
| 6 |                             | F                          |
| 7 | Resument dept. entre fechas | G                          |
| 8 | Repetición de la Z          | Н                          |
| 9 | Costes por forma de pago    | I                          |

| A | Parte diario de producción         |
|---|------------------------------------|
| В | Parte diario por forma de pago     |
| С | Parte de repeticiones/negativos    |
| D |                                    |
| E | Cambiar forma de pago de un ticket |
| F | Modificación de recaudación        |
| G | Repetir ticket                     |
| Н | Lista de tickets (Detalle)         |
| 1 | Consulta de tickets por habitación |

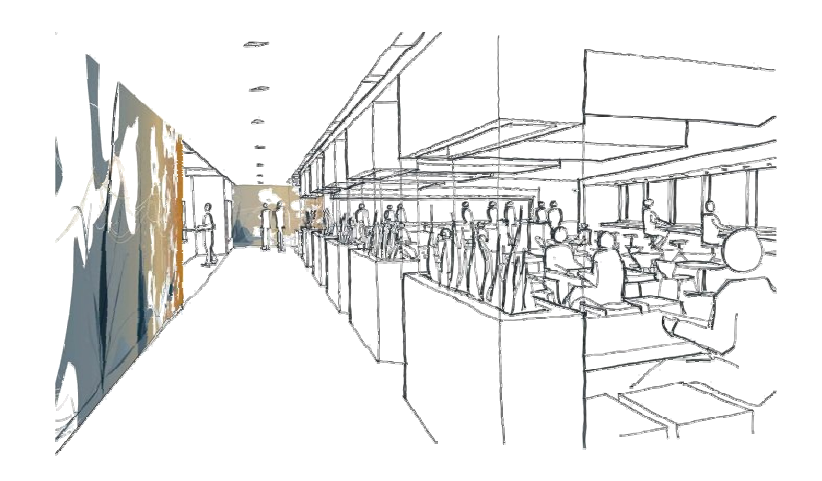

Diciembre 2017

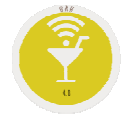

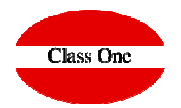

### 5.1. Ventas por Departamento

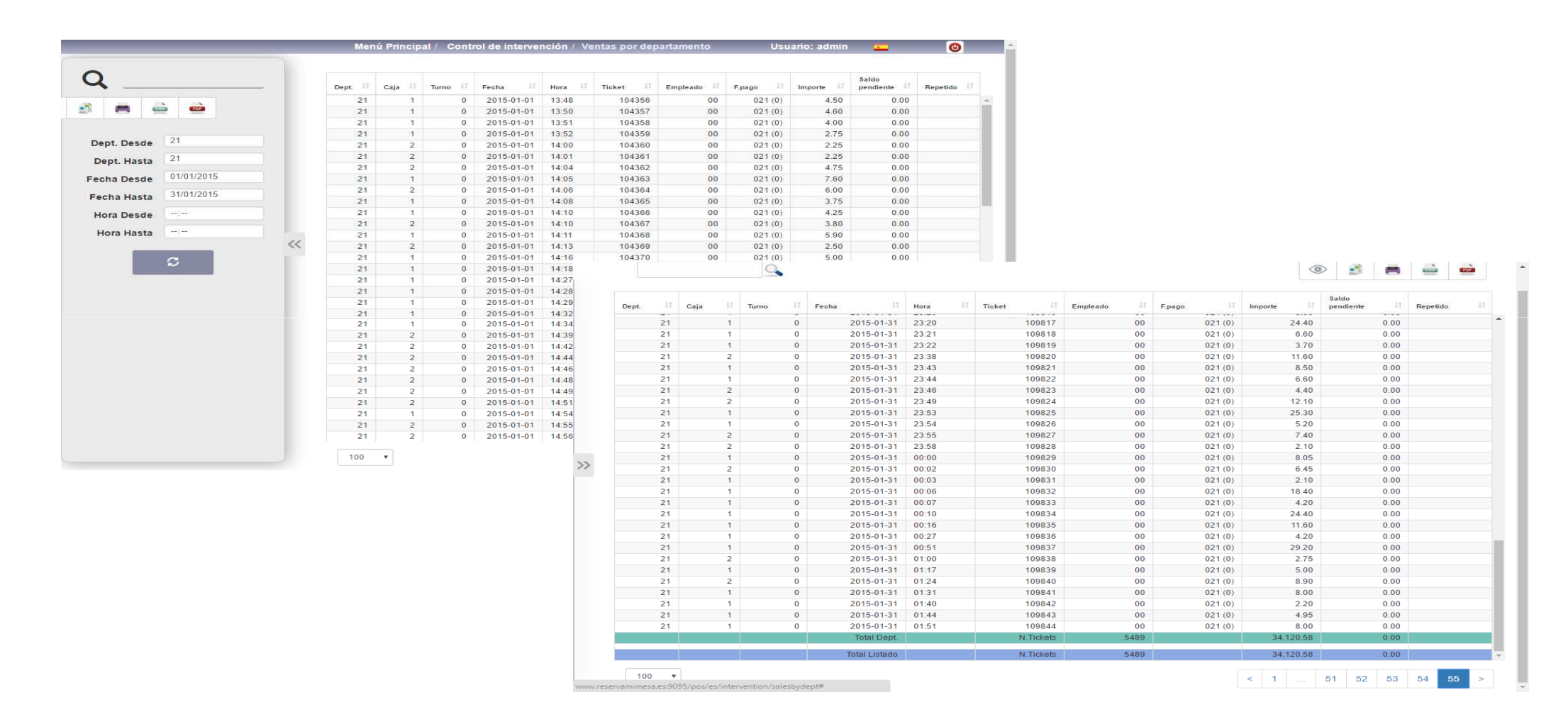

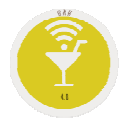

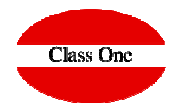

5.2. Ventas por fechas.

|                        |    | Me         | nú Princip | al / Cont | rol de int | ervención | / Ventas por | fecha       | Usu     | ario: admin | -                     | ۲           |
|------------------------|----|------------|------------|-----------|------------|-----------|--------------|-------------|---------|-------------|-----------------------|-------------|
| Q                      |    | Fecha 1    | Hora It    | Dept. 41  | Caja 💷     | Turno □   | Ticket 11    | Empleado IT | F.pago  | Importe IT  | Saldo<br>pendiente IT | Repetido 11 |
|                        |    | 2015-01-01 | 13:48      | 21        | 1          | 0         | 104356       | 00          | 021(0)  | 4.50        | 0.00                  |             |
| 🖄 🛤 📥 🧰                |    | 2015-01-01 | 13:50      | 21        | 1          | 0         | 104357       | 00          | 021(0)  | 4.60        | 0.00                  |             |
|                        |    | 2015-01-01 | 13:51      | 21        | 1          | 0         | 104358       | 00          | 021(0)  | 4.00        | 0.00                  |             |
|                        |    | 2015-01-01 | 13:52      | 21        | 1          | 0         | 104359       | 00          | 021(0)  | 2.75        | 0.00                  |             |
| Fecha Desde 01/01/2015 |    | 2015-01-01 | 14:05      | 21        | 1          | 0         | 104363       | 00          | 021(0)  | 7.60        | 0.00                  |             |
| 06/01/2015             |    | 2015-01-01 | 14:08      | 21        | 1          | 0         | 104365       | 00          | 021(0)  | 3.75        | 0.00                  |             |
| Fecha Hasta            |    | 2015-01-01 | 14:10      | 21        | 1          | 0         | 104366       | 00          | 021(0)  | 4.25        | 0.00                  |             |
| Dept. Desde            |    | 2015-01-01 | 14:11      | 21        | 1          | 0         | 104368       | 00          | 021(0)  | 5.90        | 0.00                  |             |
|                        |    | 2015-01-01 | 14:16      | 21        | 1          | 0         | 104370       | 00          | 021(0)  | 5.00        | 0.00                  |             |
| Dept. Hasta            |    | 2015-01-01 | 14:18      | 21        | 1          | 0         | 104371       | 00          | 021(0)  | 2.25        | 0.00                  |             |
| Caia Desde             |    | 2015-01-01 | 14:27      | 21        | 1          | 0         | 104372       | 00          | 021(0)  | 5.60        | 0.00                  |             |
| ouju besue             |    | 2015-01-01 | 14:28      | 21        | 1          | 0         | 104373       | 00          | 021(0)  | 6.20        | 0.00                  |             |
| Caja Hasta             | P  | 2015-01-01 | 14:29      | 21        | 1          | 0         | 104374       | 00          | 021(0)  | 4.60        | 0.00                  |             |
| Here Deade             | << | 2015-01-01 | 14:32      | 21        | 1          | 0         | 104375       | 00          | 021(0)  | 4.75        | 0.00                  |             |
| Hora Desde             |    | 2015-01-01 | 14:34      | 21        | 1          | U         | 1043/6       | 00          | 021(0)  | 6.00        | 0.00                  |             |
| Hora Hasta             |    | 2015-01-01 | 14:54      | 21        | 1          | 0         | 104384       | 00          | 021(0)  | 2.25        | 0.00                  |             |
|                        |    | 2015-01-01 | 14:58      | 21        | 1          | 0         | 104388       | 00          | 021(0)  | 2.25        | 0.00                  |             |
| Iodos                  |    | 2015-01-01 | 15:14      | 21        | 1          | 0         | 104392       | 00          | 021(0)  | 2.25        | 0.00                  |             |
| 0 - Efectivo           |    | 2015-01-01 | 15:16      | 21        | 1          | 0         | 104393       | 00          | 021(0)  | 8.60        | 0.00                  |             |
| 1 - Crédito            |    | 2015-01-01 | 15:34      | 21        | 1          | 0         | 104396       | 00          | 021(0)  | 8.00        | 0.00                  |             |
|                        |    | 2015-01-01 | 15:35      | 21        | 1          | 0         | 104397       | 00          | 021(0)  | 2.10        | 0.00                  |             |
| 2 - Invitación         |    | 2015-01-01 | 15:37      | 21        | 1          | 0         | 104398       | 00          | 021(0)  | 2.25        | 0.00                  |             |
| 3 - Tarjeta monedero   |    | 2015-01-01 | 15:45      | 21        | 1          | 0         | 104400       | 00          | 021(0)  | 5.80        | 0.00                  |             |
| 4 - Hotel              |    | 2015-01-01 | 15:46      | 21        | 1          | 0         | 104401       | 00          | 021 (0) | 2.00        | 0.00                  |             |
| 0 1 10001              |    | 2015-01-01 | 15:49      | 21        | 1          | 0         | 104403       | 00          | 021 (0) | 5.80        | 0.00                  |             |
| <i>a</i>               |    | 2015-01-01 | 15:52      | 21        | 1          | 0         | 104404       | 00          | 021 (0) | 1.50        | 0.00                  |             |
| 5                      |    | 2015-01-01 | 16:03      | 21        | 1          | 0         | 104408       | 00          | 021 (0) | 2.25        | 0.00                  |             |
|                        |    | 2015-01-01 | 16:22      | 21        | 1          | 0         | 104411       | 00          | 021(0)  | 2.10        | 0.00                  |             |
|                        |    | 2015-01-01 | 16:25      | 21        | 1          | 0         | 104412       | 00          | 021 (0) | 4.00        | 0.00                  |             |
|                        |    | 2015-01-01 | 16:27      | 21        | 1          | 0         | 104413       | 00          | 021 (0) | 3.75        | 0.00                  |             |
|                        |    | 2015-01-01 | 16:29      | 21        | 1          | 0         | 104414       | 00          | 021 (0) | 4.50        | 0.00                  |             |

|            | 0     |            |               |          |           |            |         | 0          | > 📓 🖷                 | <u>è</u> |
|------------|-------|------------|---------------|----------|-----------|------------|---------|------------|-----------------------|----------|
| Fecha It   | Hora  | 1 Dept. 11 | Caja lî       | Turno ↓† | Ticket ↓† | Empleado 🏦 | F.pago  | Importe I† | Saldo<br>pendiente ↓↑ | Repetido |
| 2015 01 05 | 47:40 | 20         |               |          | 050       |            | 020 (0) | 0.25       | 0.00                  |          |
| 2015-01-06 | 17.19 | 30         | 1             | 0        | 009       | 00         | 030(0)  | 9.25       | 0.00                  |          |
| 2015-01-00 | 17-21 | 30         | 1             | 0        | 000       | 00         | 030(0)  | 21.43      | 0.00                  |          |
| 2015-01-00 | 17:20 | 30         | 1             | 0        | 100       | 00         | 030(0)  | 6.93       | 0.00                  |          |
| 2015-01-00 | 17.29 | 30         | 1             | 0        | 200       | 00         | 030 (0) | 4.32       | 0.00                  |          |
| 2015-01-00 | 17:34 | 30         | 1             | 0        | 003       | 00         | 030(0)  | 41.50      | 0.00                  |          |
| 2015-01-00 | 17:41 | 30         | 4             | 0        | 004       | 00         | 030 (0) | 2.35       | 0.00                  |          |
| 2015-01-00 | 17:42 | 30         | 1             | 0        | 866       | 00         | 030 (0) | 1 35       | 0.00                  |          |
| 2015-01-06 | 17:42 | 30         | 1             | 0        | 967       | 00         | 030 (0) | 0.95       | 0.00                  |          |
| 2015-01-06 | 17:43 | 30         | 1             | 0        | 869       | 00         | 030 (0) | 1.00       | 0.00                  |          |
| 2015-01-06 | 17:56 | 30         | 1             | 0        | 869       | 00         | 030 (0) | 23.21      | 0.00                  |          |
| 2015-01-06 | 17:57 | 30         | 1             | 0        | 870       | 00         | 030 (0) | 0.85       | 0.00                  |          |
| 2015-01-06 | 18:02 | 30         | 1             | 0        | 871       | 00         | 030 (0) | 1.90       | 0.00                  |          |
| 2015-01-06 | 18:02 | 30         | 1             | 0        | 872       | 00         | 030 (0) | 2.35       | 0.00                  |          |
| 2015-01-06 | 18:19 | 30         | 1             | 0        | 873       | 00         | 030 (0) | 5.79       | 0.00                  |          |
| 2015-01-06 | 18:26 | 30         | 1             | 0        | 874       | 00         | 030 (0) | 3.70       | 0.00                  |          |
| 2015-01-06 | 17:38 | 37         | 1             | 0        | 7         | 00         | 020 (0) | 104.00     | 0.00                  |          |
| 2015-01-06 | 17:38 | 37         | 1             | 0        | 8         | 00         | 020 (0) | 5.00       | 0.00                  |          |
| 2015-01-06 | 17:39 | 37         | 1             | 0        | 9         | 00         | 020 (0) | -23.20     | 0.00                  |          |
| 2015-01-06 | 17:40 | 37         | 1             | 0        | 10        | 00         | 020 (0) | 23.20      | 0.00                  |          |
| 2015-01-06 | 17:41 | 37         | 1             | 0        | 11        | 00         | 020 (0) | -20.00     | 0.00                  |          |
| 2015-01-06 | 17:41 | 37         | 1             | 0        | 12        | 00         | 020 (0) | 11.60      | 0.00                  |          |
| 2015-01-06 | 17:47 | 37         | 1             | 0        | 13        | 00         | 020 (0) | 100.00     | 0.00                  |          |
| 2015-01-06 | 17:47 | 37         | 1             | 0        | 14        | 00         | 020 (0) | 11.60      | 0.00                  |          |
| 2015-01-06 | 17:48 | 37         | 1             | 0        | 15        | 00         | 020 (0) | 23.20      | 0.00                  |          |
| 2015-01-06 | 17:48 | 37         | 1             | 0        | 16        | 00         | 020 (0) | 100.00     | 0.00                  |          |
| 2015-01-06 | 17:49 | 37         | 1             | 0        | 17        | 00         | 020 (0) | 207.00     | 0.00                  |          |
| 2015-01-06 | 17:49 | 37         | 1             | 0        | 18        | 00         | 020 (0) | 26.00      | 0.00                  |          |
|            |       |            | Total Fecha   |          | N.Tickets | 305        |         | 2,497.95   | 0.00                  |          |
|            |       |            | Total Listado |          | N Tickote | 2420       |         | 45.244.06  | 0.00                  |          |

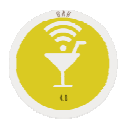

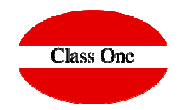

### 5.3. Ventas por Formas de Pago.

| 2                           |            |    |           |            |         |         |         |          |           |            |           | Saldo       |          |
|-----------------------------|------------|----|-----------|------------|---------|---------|---------|----------|-----------|------------|-----------|-------------|----------|
|                             |            | _  | F.pago ↓1 | Fecha 🕸    | Hora ↓î | Dept. 🗐 | Caja ↓î | Turno ↓î | Ticket ↓î | Empleado 🕸 | Importe 👘 | pendiente 👘 | Repetido |
| -                           | x          |    | 021(0)    | 2015-01-01 | 15:49   | 21      | 1       | 0        | 104403    | 00         | 5.80      | 0.00        |          |
|                             |            |    | 021(0)    | 2015-01-01 | 10.02   | 21      | 1       | 0        | 104404    | 00         | 1.50      | 0.00        |          |
|                             |            |    | 021(0)    | 2015-01-01 | 10.03   | 21      | 2       | 0        | 104405    | 00         | 4.40      | 0.00        |          |
|                             |            |    | 021(0)    | 2015-01-01 | 15:57   | 21      | 2       | 0        | 104400    | 00         | 4.60      | 0.00        |          |
| bago Desde                  |            |    | 021(0)    | 2015-01-01 | 16:02   | 21      | 4       | 0        | 104407    | 00         | 4.00      | 0.00        |          |
| pago Hasta                  |            |    | 021(0)    | 2015-01-01 | 16:09   | 21      | 2       | 0        | 104400    | 00         | 6.00      | 0.00        |          |
|                             | 01/01/2015 |    | 021(0)    | 2015-01-01 | 16:16   | 21      | 2       | 0        | 104403    | 00         | 14.40     | 0.00        |          |
| echa Desde                  | 01/01/2015 |    | 021(0)    | 2015-01-01 | 16:22   | 21      | 1       | 0        | 104410    | 00         | 2 10      | 0.00        |          |
| Fecha Hasta                 | 01/01/2015 |    | 021(0)    | 2015-01-01 | 16:25   | 21      | 1       | 0        | 104412    | 00         | 4.00      | 0.00        |          |
|                             |            |    | 021(0)    | 2015-01-01 | 16:27   | 21      | 1       | 0        | 104413    | 00         | 3.75      | 0.00        |          |
| Dept. Desde                 |            |    | 021(0)    | 2015-01-01 | 16:29   | 21      | 1       | 0        | 104414    | 00         | 4 50      | 0.00        |          |
| Dent Hasta                  |            |    | 021(0)    | 2015-01-01 | 16:30   | 21      | 2       | 0        | 104415    | 00         | 3.60      | 0.00        |          |
| Dept. Hasta                 |            | 11 | 021(0)    | 2015-01-01 | 16:33   | 21      | 2       | 0        | 104416    | 00         | 4.25      | 0.00        |          |
| Hora Desde                  | -:-        |    | 021(0)    | 2015-01-01 | 16:37   | 21      | 2       | 0        | 104417    | 00         | 5.10      | 0.00        |          |
| line linete                 | ( min      |    | 021(0)    | 2015-01-01 | 16:38   | 21      | 2       | 0        | 104418    | 00         | 2.10      | 0.00        |          |
| Hora Hasta                  |            |    | 021(0)    | 2015-01-01 | 16:39   | 21      | 2       | 0        | 104419    | 00         | 6.30      | 0.00        |          |
| odos                        |            |    | 021(0)    | 2015-01-01 | 16:40   | 21      | 2       | 0        | 104420    | 00         | 7.40      | 0.00        |          |
| - Efectivo                  |            |    | 021(0)    | 2015-01-01 | 16:42   | 21      | 2       | 0        | 104421    | 00         | 6.70      | 0.00        |          |
| - Elective                  |            |    | 021(0)    | 2015-01-01 | 16:43   | 21      | 2       | 0        | 104422    | 00         | 6.20      | 0.00        |          |
| <ul> <li>Crédito</li> </ul> |            |    | 021(0)    | 2015-01-01 | 16:45   | 21      | 1       | 0        | 104423    | 00         | 9.10      | 0.00        |          |
| - Invitación                |            |    | 021(0)    | 2015-01-01 | 16:45   | 21      | 2       | 0        | 104424    | 00         | 3.80      | 0.00        |          |
| . Tarieta mon               | edero      |    | 021(0)    | 2015-01-01 | 16:47   | 21      | 2       | 0        | 104425    | 00         | 2.25      | 0.00        |          |
| - ranjeta mon               | cucio      |    | 021 (0)   | 2015-01-01 | 16:58   | 21      | 2       | 0        | 104426    | 00         | 4.50      | 0.00        |          |
| - Hotel                     |            |    | 021(0)    | 2015-01-01 | 17:00   | 21      | 2       | 0        | 104427    | 00         | 9.20      | 0.00        |          |
| 1.00                        | 1000       |    | 021(0)    | 2015-01-01 | 17:06   | 21      | 2       | 0        | 104428    | 00         | 2.25      | 0.00        |          |
| _                           | S          |    | 021(0)    | 2015-01-01 | 17:10   | 21      | 1       | 0        | 104429    | 00         | 3.80      | 0.00        |          |
|                             |            |    | 021(0)    | 2015-01-01 | 17:15   | 21      | 2       | 0        | 104430    | 00         | 9.00      | 0.00        |          |
|                             |            |    | 021(0)    | 2015-01-01 | 17:19   | 21      | 2       | 0        | 104431    | 00         | 2.50      | 0.00        |          |
|                             |            |    | 021(0)    | 2015-01-01 | 17:19   | 21      | 2       | 0        | 104432    | 00         | 7.40      | 0.00        |          |
|                             |            |    | 021(0)    | 2015-01-01 | 17:21   | 21      | 1       | 0        | 104433    | 00         | 2.50      | 0.00        |          |

|        |         |            |       | menu Phhcipa  | Gonaton | de intervencio | on / ventas por n | etodo de pago | osuano     | . demin            | -    |          |   |
|--------|---------|------------|-------|---------------|---------|----------------|-------------------|---------------|------------|--------------------|------|----------|---|
|        |         | 0          |       |               |         |                |                   |               | <          | ۵                  | -    |          | 6 |
| F.pago |         | Fecha It   | Hora  | Jî Dept. Jî   | Caja ↓† | Turno Ĵĵ       | Ticket It         | Empleado 🏦    | Importe Iî | Saldo<br>pendiente |      | Repetido |   |
|        | 030(0)  | 2015-01-01 | 15:39 | 30            | 1       | - 0            | 216968            | 00            | 3.49       |                    | 0.00 |          |   |
|        | 030(0)  | 2015-01-01 | 15:40 | 30            | 1       | 0              | 216969            | 00            | 1.85       |                    | 0.00 |          |   |
|        | 030 (0) | 2015-01-01 | 15:45 | 30            | 1       | 0              | 216970            | 00            | 7 44       |                    | 0.00 |          |   |
|        | 030(0)  | 2015-01-01 | 15:45 | 30            | 1       | 0              | 216971            | 00            | 1.00       |                    | 0.00 |          |   |
|        | 030 (0) | 2015-01-01 | 15:46 | 30            | 1       | 0              | 216972            | 00            | 5.90       |                    | 0.00 |          |   |
|        | 030(0)  | 2015-01-01 | 15:46 | 30            | 1       | 0              | 216973            | 00            | 25.44      |                    | 0.00 |          |   |
|        | 030(0)  | 2015-01-01 | 15:49 | 30            | 1       | 0              | 216974            | 00            | 7.99       |                    | 0.00 |          |   |
|        | 030(0)  | 2015-01-01 | 15:52 | 30            | 1       | 0              | 216975            | 00            | 4.44       |                    | 0.00 |          |   |
|        | 030 (0) | 2015-01-01 | 15:53 | 30            | 1       | 0              | 216976            | 00            | 0.85       |                    | 0.00 |          |   |
|        | 030(0)  | 2015-01-01 | 15:54 | 30            | 1       | 0              | 216977            | 00            | 2.19       |                    | 0.00 |          |   |
|        | 030 (0) | 2015-01-01 | 15:56 | 30            | 1       | 0              | 216978            | 00            | 13.64      |                    | 0.00 |          |   |
|        | 030 (0) | 2015-01-01 | 16:01 | 30            | 1       | 0              | 216979            | 00            | 5.80       |                    | 0.00 |          |   |
|        | 030 (0) | 2015-01-01 | 16:02 | 30            | 1       | 0              | 216980            | 00            | 2.80       |                    | 0.00 |          |   |
|        | 030 (0) | 2015-01-01 | 16:03 | 30            | 1       | 0              | 216981            | 00            | 2.35       |                    | 0.00 |          |   |
|        | 030 (0) | 2015-01-01 | 16:03 | 30            | 1       | 0              | 216982            | 00            | 1.10       |                    | 0.00 |          |   |
|        | 030 (0) | 2015-01-01 | 16:03 | 30            | 1       | 0              | 216983            | 00            | 2.60       |                    | 0.00 |          |   |
|        | 030 (0) | 2015-01-01 | 16:05 | 30            | 1       | 0              | 216984            | 00            | 2.85       |                    | 0.00 |          |   |
|        | 030 (0) | 2015-01-01 | 16:06 | 30            | 1       | 0              | 216985            | 00            | 1.98       |                    | 0.00 |          |   |
|        | 030 (0) | 2015-01-01 | 16:07 | 30            | 1       | 0              | 216986            | 00            | 4.40       |                    | 0.00 |          |   |
|        | 030 (0) | 2015-01-01 | 16:07 | 30            | 1       | 0              | 216987            | 00            | 13.52      |                    | 0.00 |          |   |
|        | 030 (0) | 2015-01-01 | 16:08 | 30            | 1       | 0              | 216988            | 00            | 7.52       |                    | 0.00 |          |   |
|        | 030 (0) | 2015-01-01 | 16:10 | 30            | 1       | 0              | 216989            | 00            | 1.49       |                    | 0.00 |          |   |
|        | 030 (0) | 2015-01-01 | 16:11 | 30            | 1       | 0              | 216990            | 00            | 8.08       |                    | 0.00 |          |   |
|        | 030 (0) | 2015-01-01 | 16:17 | 30            | 1       | 0              | 216991            | 00            | 5.84       |                    | 0.00 |          |   |
|        | 030 (0) | 2015-01-01 | 16:18 | 30            | 1       | 0              | 216992            | 00            | 2.90       |                    | 0.00 |          |   |
|        | 030 (0) | 2015-01-01 | 16:19 | 30            | 1       | 0              | 216993            | 00            | 1.39       |                    | 0.00 |          |   |
|        | 030 (0) | 2015-01-01 | 16:25 | 30            | 1       | 0              | 216994            | 00            | 1.85       |                    | 0.00 |          |   |
|        | 030 (0) | 2015-01-01 | 16:25 | 30            | 1       | 0              | 216995            | 00            | 37.19      |                    | 0.00 |          |   |
|        |         |            |       | Total F.pago  |         | N.Tickets      | 177               |               | 1,039.49   |                    | 0.00 |          |   |
|        |         |            |       | Total Listado |         | N Tickets      | 472               |               | 2 808 77   | 1                  | 0.00 |          |   |

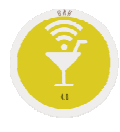

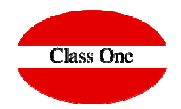

5.4. Ventas por Empleado/Mesa.

|                            |            |    | Meni   | i Principal / | Control de     | intervenc | ión / Ver | itas por e | mpleado/r | nesa   | Usuar   | io: admin  | -                  | ٢        |
|----------------------------|------------|----|--------|---------------|----------------|-----------|-----------|------------|-----------|--------|---------|------------|--------------------|----------|
| Q                          |            | _  | Mesa 🕸 | Empleado      | Fecha 💷        | Hora 🗐    | Dept.     | Caja 🕸     | Turno 🏦   | Ticket | F.pago  | Importe II | Saldo<br>pendiente | Repetido |
|                            | à 🐽        |    |        | 00            | 2015-01-<br>01 | 08:57     | 30        | 1          | 0         | 216819 | 030 (0) | 1.48       | 0.00               |          |
|                            |            |    |        | 00            | 2015-01-<br>01 | 09:00     | 30        | 1          | 0         | 216820 | 030 (0) | 0.81       | 0.00               |          |
| mpleado Desde              |            |    |        | 00            | 2015-01-<br>01 | 09:02     | 30        | 1          | 0         | 216821 | 030 (0) | 1.75       | 0.00               |          |
| Empleado Hasta             |            |    |        | 00            | 2015-01-<br>01 | 09:06     | 30        | 1          | 0         | 216822 | 030 (0) | 0.90       | 0.00               |          |
| Mesa Desde                 |            |    |        | 00            | 2015-01-<br>01 | 09:10     | 30        | 1          | 0         | 216823 | 030(0)  | 0.58       | 0.00               |          |
| Fecha Desde                | 01/01/2015 |    |        | 00            | 2015-01-<br>01 | 09:17     | 30        | 1          | 0         | 216824 | 030 (0) | 1.80       | 0.00               |          |
| Fecha Hasta                | 01/01/2015 |    |        | 00            | 2015-01-<br>01 | 09:20     | 30        | 1          | 0         | 216825 | 030 (0) | 18.03      | 0.00               |          |
| Hora Desde                 |            | ~~ |        | 00            | 2015-01-<br>01 | 09:34     | 30        | 1          | 0         | 216826 | 030 (0) | 13.29      | 0.00               |          |
| Hora Hasta                 |            |    |        | 00            | 2015-01-       | 09:35     | 30        | 1          | 0         | 216827 | 030 (0) | 0.81       | 0.00               |          |
| Todos                      |            |    |        | 00            | 2015-01-<br>01 | 09:38     | 30        | 1          | 0         | 216828 | 030 (0) | 8.58       | 0.00               |          |
| 0 - Efectivo               |            |    |        | 00            | 2015-01-<br>01 | 09:40     | 30        | 1          | 0         | 216829 | 030 (0) | 36.66      | 0.00               |          |
| 2 - Invitación             |            |    |        | 00            | 2015-01-<br>01 | 09:46     | 30        | 1          | 0         | 216830 | 030 (0) | 9.44       | 0.00               |          |
| 3 - Tarjeta mon<br>4 Hotel | edero      |    |        | 00            | 2015-01-<br>01 | 10:02     | 30        | 1          | 0         | 216831 | 030 (0) | 20.58      | 0.00               |          |
|                            |            |    |        | 00            | 2015-01-<br>01 | 10:09     | 30        | 1          | 0         | 216832 | 030 (0) | 1.00       | 0.00               |          |
|                            | S          |    |        | 00            | 2015-01-<br>01 | 10:16     | 30        | 1          | 0         | 216833 | 030 (0) | 2.20       | 0.00               |          |
|                            |            |    |        | 00            | 2015-01-<br>01 | 10:18     | 30        | 1          | 0         | 216834 | 030 (0) | 1.50       | 0.00               |          |
|                            |            |    |        | 00            | 2016-01        | 10.26     | 20        |            | 0         | 300310 | 020 (0) | 0.00       | 0.00               | _        |

| Mesa 🗐 | Empleado | 11 | Fecha 🕸    | Hora  | Dept.             | t i | Caja 👘 | Turno  |      | Ticket 11 | F.pago   | Importe 11 | pendiente J1 | Repetido |
|--------|----------|----|------------|-------|-------------------|-----|--------|--------|------|-----------|----------|------------|--------------|----------|
|        |          | 00 | 2010/01/01 | 23.17 | 21                |     | 4      |        | v    | 104023    | V2 I (V) | 10.00      | 0.00         |          |
|        |          | 00 | 2015-01-01 | 23:19 | 21                |     | 1      |        | 0    | 104624    | 021(0)   | 4.25       | 0.00         |          |
|        |          | 00 | 2015-01-01 | 23:20 | 21                |     | 2      |        | 0    | 104625    | 021 (0)  | 11.50      | 0.00         |          |
|        |          | 00 | 2015-01-01 | 23:20 | 21                |     | 1      |        | 0    | 104626    | 021(0)   | 4.25       | 0.00         |          |
|        |          | 00 | 2015-01-01 | 23:21 | 21                |     | 2      |        | 0    | 104627    | 021(0)   | 2.75       | 0.00         |          |
|        |          | 00 | 2015-01-01 | 23:31 | 21                |     | 2      |        | 0    | 104628    | 021(0)   | 24.90      | 0.00         |          |
|        |          | 00 | 2015-01-01 | 23:33 | 21                |     | 2      |        | 0    | 104629    | 021(0)   | 8.30       | 0.00         |          |
|        |          | 00 | 2015-01-01 | 23:39 | 21                |     | 1      |        | 0    | 104630    | 021 (0)  | 4.80       | 0.00         |          |
|        |          | 00 | 2015-01-01 | 23:40 | 21                |     | 2      |        | 0    | 104631    | 021 (0)  | 3.80       | 0.00         |          |
|        |          | 00 | 2015-01-01 | 23:43 | 21                |     | 1      |        | 0    | 104632    | 021 (0)  | 2.00       | 0.00         |          |
|        |          | 00 | 2015-01-01 | 23:45 | 21                |     | 1      |        | 0    | 104633    | 021(0)   | 5.50       | 0.00         |          |
|        |          | 00 | 2015-01-01 | 23:47 | 21                |     | 2      |        | 0    | 104634    | 021(0)   | 10.50      | 0.00         |          |
|        |          | 00 | 2015-01-01 | 23:49 | 21                |     | 1      |        | 0    | 104635    | 021(0)   | 6.90       | 0.00         |          |
|        |          | 00 | 2015-01-01 | 23:51 | 21                |     | 1      |        | 0    | 104636    | 021 (0)  | 6.20       | 0.00         |          |
|        |          | 00 | 2015-01-01 | 23:51 | 21                |     | 2      |        | 0    | 104637    | 021 (0)  | 12.15      | 0.00         |          |
|        |          | 00 | 2015-01-01 | 23:52 | 21                |     | 2      |        | 0    | 104638    | 021 (0)  | 8.50       | 0.00         |          |
|        |          | 00 | 2015-01-01 | 23:54 | 21                |     | 2      |        | 0    | 104639    | 021(0)   | 2.10       | 0.00         |          |
|        |          | 00 | 2015-01-01 | 23:54 | 21                |     | 2      |        | 0    | 104640    | 021(0)   | 12.60      | 0.00         |          |
|        |          | 00 | 2015-01-01 | 23:55 | 21                |     | 2      |        | 0    | 104641    | 021(0)   | 6.20       | 0.00         |          |
|        |          | 00 | 2015-01-01 | 23:56 | 21                |     | 1      |        | 0    | 104642    | 021 (0)  | 2.25       | 0.00         |          |
|        |          | 00 | 2015-01-01 | 23:57 | 21                |     | 1      |        | 0    | 104643    | 021 (0)  | 2.75       | 0.00         |          |
|        |          | 00 | 2015-01-01 | 00:04 | 21                |     | 2      |        | 0    | 104644    | 021(0)   | 4.00       | 0.00         |          |
|        |          | 00 | 2015-01-01 | 00:10 | 21                |     | 2      |        | 0    | 104645    | 021(0)   | 8.50       | 0.00         |          |
|        |          | 00 | 2015-01-01 | 00:33 | 21                |     | 2      |        | 0    | 104646    | 021 (0)  | 8.30       | 0.00         |          |
|        |          | 00 | 2015-01-01 | 00:36 | 21                |     | 2      |        | 0    | 104647    | 021 (0)  | 3.80       | 0.00         |          |
|        |          | 00 | 2015-01-01 | 00:44 | 21                |     | 1      |        | 0    | 104648    | 021 (0)  | 46.95      | 0.00         |          |
|        |          | 00 | 2015-01-01 | 00:50 | 21                |     | 1      |        | 0    | 104649    | 021 (0)  | 21.05      | 0.00         |          |
|        |          | 00 | 2015-01-01 | 00:56 | 21                |     | 1      |        | 0    | 104650    | 021(0)   | 6.80       | 0.00         |          |
|        |          |    |            |       | Total<br>Empleado |     |        | N.Ticł | kets | 472       |          | 2,808.77   | 0.00         |          |
|        |          |    |            |       | Total Listado     |     |        | N.Tick | ets  | 472       |          | 2,808.77   | 0.00         |          |

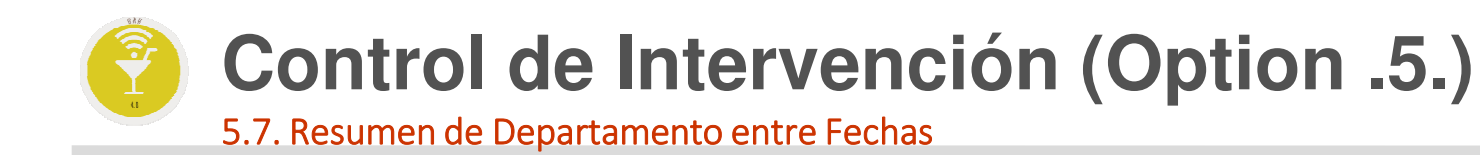

Realmente sería un acumulado de todas las "Z" de un departamento entre la fechas indicadas.

|                                                                                                    | Menú Principal / Control de intervención / Resument dept. entre fechas | U        | suario: admin | - | ٢ |
|----------------------------------------------------------------------------------------------------|------------------------------------------------------------------------|----------|---------------|---|---|
|                                                                                                    | Total Comida 19                                                        | 5,297.61 |               |   |   |
| ept. 30 SUPERMERCADO                                                                                                    | Total Bebida                                                           | 9,226.44 |               |   |   |
| esde 01/01/2015 Hasta 31/01/2015                                                                                                    | Total Otros                                                            | 4,540.49 |               |   |   |
|                                                                                                    | Total IVA                                                              | 3,504.03 |               |   |   |
| 🗯 Filtrar                                                                                                    | Total 32                                                               | 2,568.57 |               |   |   |
| and the second second sec | N.Tickets (-)                                                          | 47       |               |   |   |
|                                                                                                    | Importe (-)                                                            | 360.64   |               |   |   |
|                                                                                                    | 030 CAJA 33                                                            | 2,568.57 |               |   |   |
|                                                                                                    | Total Epago 33                                                         | 2,568.57 |               |   |   |
|                                                                                                    | Efectivo 33                                                            | 2,568.57 |               |   |   |
|                                                                                                    | Crédito                                                                | 0.00     |               |   |   |
|                                                                                                    | Invitación                                                             | 0.00     |               |   |   |
|                                                                                                    | Tarjeta monedero                                                       | 0.00     |               |   |   |
|                                                                                                    | Hotel                                                                  | 0.00     |               |   |   |
|                                                                                                    | Puntos                                                                 | 0.00     |               |   |   |
|                                                                                                    | Total arqueo 33                                                        | 2,568.57 |               |   |   |

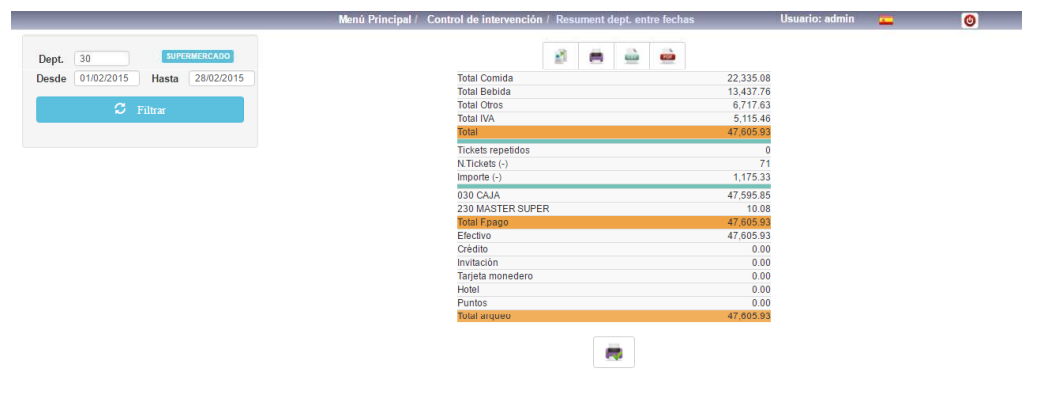

### ClassOne|HospitalitySoftware&Advisory

6

Class One

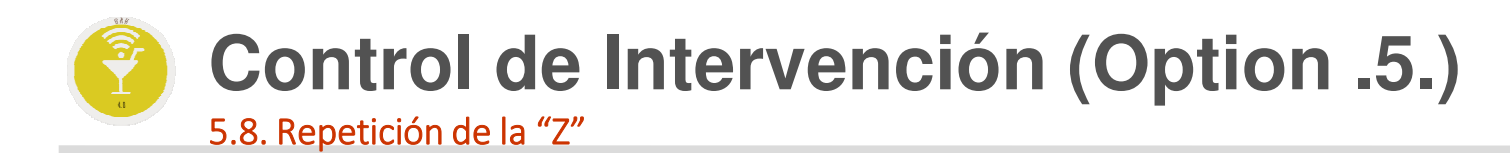

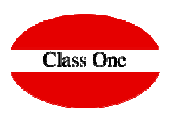

Repetir la "Z" de un Departamento y de un día determinado

|                                                                                                    | Menú Principal / Control de intervención / Repe | etición de l | аZ |          | Usuario: admin | - | ٥ |
|----------------------------------------------------------------------------------------------------|-------------------------------------------------|--------------|----|----------|----------------|---|---|
| ept. 30 SUPERMERCADO                                                                                           | 2 🖨                                             | <b>a</b>     |    |          |                |   |   |
| echa 05/05/2015                                                                                                | Total Comida                                    |              |    | 1,772.05 |                |   |   |
| and a second second second second second second second second second second second second second second second | Total Bebida                                    |              |    | 858.52   |                |   |   |
| C. Wilson                                                                                                    | Total Otros                                     |              |    | 652.49   |                |   |   |
| o riua                                                                                                    | Total IVA                                       |              |    | 391.30   |                |   |   |
|                                                                                                    | Total                                           |              |    | 3,674.36 |                |   |   |
|                                                                                                    | Tickets repetidos                               |              |    | 0        |                |   |   |
|                                                                                                    | N.Tickets (-)                                   |              |    | 7        |                |   |   |
|                                                                                                    | Importe (-)                                     |              |    | 26.45    |                |   |   |
|                                                                                                    | 030 CAJA                                        |              |    | 3,674.36 |                |   |   |
|                                                                                                    | Total Epago                                     |              |    | 3,674.36 |                |   |   |
|                                                                                                    | Efectivo                                        |              |    | 3,674.36 |                |   |   |
|                                                                                                    | Crédito                                         |              |    | 0.00     |                |   |   |
|                                                                                                    | Invitación                                      |              |    | 0.00     |                |   |   |
|                                                                                                    | Tarjeta monedero                                |              |    | 0.00     |                |   |   |
|                                                                                                    | Hotel                                           |              |    | 0.00     |                |   |   |
|                                                                                                    | Puntos                                          |              |    | 0.00     |                |   |   |
|                                                                                                    |                                                 |              |    |          |                |   |   |

### **Control de Intervención (Option .5.)** 5.9. Costes por Forma de Pago

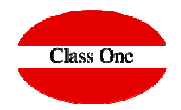

#### Al poseer Economato nos daría los costes de la Venta que hemos efectuado

| 2              |            |    |        |      |            |        |         |                           |        |              |              |
|----------------|------------|----|--------|------|------------|--------|---------|---------------------------|--------|--------------|--------------|
| L              |            |    | F.pago | Dept | Fecha      | Ticket | Art     | Descripción               | Unids. | Precio coste | Precio venta |
|                |            |    | 030    | 30   | 2015-01-01 | 216819 | 991     | DCTO PERSONAL             | -1.00  | 0.00         | -0.          |
| 2 🖷 🛛          |            |    | 030    | 30   | 2015-01-01 | 216819 | 991     | DCTO PERSONAL             | -1.00  | 0.00         | -0.          |
|                |            |    | 030    | 30   | 2015-01-01 | 216819 | 1070362 | AGUA ESTRELLA NIEVE 1.5LT | 1.00   | 0.18         | 0.           |
|                |            |    | 030    | 30   | 2015-01-01 | 216819 | 0300104 | ALL NATURAL EMBUTIDO POZO | 1.00   | 0.74         | 1            |
| Fecha Desde    | 01/01/2015 |    | 030    | 30   | 2015-01-01 | 216820 | 991     | DCTO PERSONAL             | -1.00  | 0.00         | -0           |
|                | 04/04/0045 |    | 030    | 30   | 2015-01-01 | 216820 | 1900001 | BAGUETTE 260GR            | 1.00   | 0.25         | C            |
| Fecha Hasta    | 31/01/2015 |    | 030    | 30   | 2015-01-01 | 216821 | 991     | DCTO PERSONAL             | -1.00  | 0.00         | -(           |
| Dent Decde     | 30         |    | 030    | 30   | 2015-01-01 | 216821 | 2000003 | BOLLERIA JAMON Y QUESO    | 1.00   | 0.70         | 1            |
| Dept. Desue    |            |    | 030    | 30   | 2015-01-01 | 216822 | 1900007 | BARRA 290 GR              | 1.00   | 0.23         | (            |
| Dept. Hasta    | 30         |    | 030    | 30   | 2015-01-01 | 216823 | 1070362 | AGUA ESTRELLA NIEVE 1.5LT | 1.00   | 0.18         | (            |
|                |            |    | 030    | 30   | 2015-01-01 | 216823 | 991     | DCTO PERSONAL             | -1.00  | 0.00         | -            |
| .pago Desde    |            |    | 030    | 30   | 2015-01-01 | 216824 | 1020107 | PAN CORTAO/INTEG MORENO   | 1.00   | 1.09         |              |
| E pago Hasta   |            |    | 030    | 30   | 2015-01-01 | 216825 | 1900008 | VIENA 80GR                | 1.00   | 0.21         | 1            |
| .pago nasta    |            | 11 | 030    | 30   | 2015-01-01 | 216825 | 2300125 | COCA COLA 2 L. VARIOS     | 2.00   | 1.90         |              |
| List. detallad | 0          |    | 030    | 30   | 2015-01-01 | 216825 | 1900008 | VIENA 80GR                | 1.00   | 0.21         | 1            |
|                |            |    | 030    | 30   | 2015-01-01 | 216825 | 1050146 | FLORA MARGARINA TARR 250g | 1.00   | 0.81         |              |
|                | 0          |    | 030    | 30   | 2015-01-01 | 216825 | 3030105 | LAGARTO LAVAVAJILLA 600ML | 1.00   | 0.55         | 8            |
|                | ~          |    | 030    | 30   | 2015-01-01 | 216825 | 1170112 | HERO MERME ARANDA/GROSEL  | 1.00   | 1.56         | 3            |
|                |            |    | 030    | 30   | 2015-01-01 | 216825 | 2100013 | PASTELERIA ROMERO VARIAS  | 1.00   | 0.91         |              |
|                |            |    | 030    | 30   | 2015-01-01 | 216825 | 2100013 | PASTELERIA ROMERO VARIAS  | 1.00   | 0.91         |              |
|                |            |    | 030    | 30   | 2015-01-01 | 216825 | 1040138 | VEGE ACEITE GIRASOL 1L.   | 1.00   | 1.03         |              |
|                |            |    | 030    | 30   | 2015-01-01 | 216825 | 2300143 | AGUA ESTRELLANIEVEPET 5LT | 1.00   | 0.63         |              |
|                |            |    | 030    | 30   | 2015-01-01 | 216825 | 1050160 | HUEVOS EXTRA 1/2DOC.      | 1.00   | 0.60         |              |
|                |            |    | 030    | 30   | 2015-01-01 | 216826 | 1090101 | MATUTANO APERITIVO VARIOS | 1.00   | 1.01         | 1            |
|                |            |    | 030    | 30   | 2015-01-01 | 216826 | 1900008 | VIENA 80GR                | 1.00   | 0.21         | (            |
|                |            |    | 030    | 30   | 2015-01-01 | 216826 | 0800205 | MALTESERS PEQUEOS         | 1.00   | 0.63         |              |
|                |            |    | 030    | 30   | 2015-01-01 | 216826 | 1010111 | SOPA HEINZ LATA VARIAS    | 1.00   | 0.96         |              |
|                |            |    | 030    | 30   | 2015-01-01 | 216826 | 0800212 | BOUNTY COCO               | 1.00   | 0.54         | 1            |
|                |            |    | 030    | 30   | 2015-01-01 | 216826 | 1050148 | CHEDDAR LONCHAS 200 G     | 1.00   | 1.37         | 2            |
|                |            |    | 030    | 30   | 2015-01-01 | 216826 | 1010111 | SOPA HEINZ LATA VARIAS    | 1.00   | 0.96         | 1            |
|                |            |    | 030    | 30   | 2015-01-01 | 216826 | 1090100 | LAY'S.RUFFLES.MEDITERANEA | 1.00   | 1.23         | 1            |

| F.pago | Dept. | Fecha      | Ticket | Art     | Descripción                 | Unids.    | Precio coste | Precio venta |
|--------|-------|------------|--------|---------|-----------------------------|-----------|--------------|--------------|
| 030    | 30    | 2015-01-31 | 5191   | 1060133 | CHOC.MILKA VAIOS S 150 GR   | 1.00      | 0.72         | 1.5          |
| 030    | 30    | 2015-01-31 | 5191   | 2080125 | TE LIPTON 20 UND.           | 1.00      | 1.54         | 1.8          |
| 030    | 30    | 2015-01-31 | 5192   | 1130050 | ZANAHORIAS BOLSA SUPERMER   | 1.00      | 0.75         | 0.2          |
| 030    | 30    | 2015-01-31 | 5193   | 2280002 | RON-BACARDI BREEZER VARIO   | 1.00      | 1.12         | 2.2          |
| 030    | 30    | 2015-01-31 | 5193   | 1020147 | BIMBO SANDW.350GRMEDIANO    | 1.00      | 0.88         | 1.0          |
| 030    | 30    | 2015-01-31 | 5193   | 2280002 | RON-BACARDI BREEZER VARIO   | 1.00      | 1.12         | 2.2          |
| 030    | 30    | 2015-01-31 | 5193   | 1090100 | LAY'S, RUFFLES, MEDITERANEA | 1.00      | 1.23         | 1.9          |
| 030    | 30    | 2015-01-31 | 5193   | 2280002 | RON-BACARDI BREEZER VARIO   | 1.00      | 1.12         | 2.2          |
| 030    | 30    | 2015-01-31 | 5193   | 1070347 | BOOST ENERGYDRINK 250ML     | 1.00      | 0.57         | 0.9          |
| 030    | 30    | 2015-01-31 | 5193   | 1140023 | FRUTA VARIADA BANDEJA       | 1.00      | 1.80         | 1.4          |
| 030    | 30    | 2015-01-31 | 5193   | 0600112 | DOLMIO SALSA VARIAS 500GR   | 1.00      | 2.14         | 3.9          |
| 030    | 30    | 2015-01-31 | 5193   | 2300104 | ZUMO DON SIMON BRIK 1L.     | 1.00      | 0.64         | 0.9          |
| 030    | 30    | 2015-01-31 | 5193   | 2310107 | SAN MIGUEL LATA 50 cl.      | 1.00      | 0.56         | 1.1          |
| 030    | 30    | 2015-01-31 | 5193   | 1010116 | PASTAS GALLO 250 grs.VAR.   | 1.00      | 0.39         | 0.8          |
| 030    | 30    | 2015-01-31 | 5193   | 2280002 | RON-BACARDI BREEZER VARIO   | 1.00      | 1.12         | 2.2          |
| 030    | 30    | 2015-01-31 | 5193   | 1070347 | BOOST ENERGYDRINK 250ML     | 1.00      | 0.57         | 0.9          |
| 030    | 30    | 2015-01-31 | 5193   | 1070362 | AGUA ESTRELLA NIEVE 1.5LT   | 1.00      | 0.18         | 0.6          |
| 030    | 30    | 2015-01-31 | 5193   | 0110151 | NESTLE NATURNES 2x130GR     | 1.00      | 1.26         | 2.1          |
| 030    | 30    | 2015-01-31 | 5193   | 0110150 | NESTLE POTITO 250GR         | 1.00      | 0.85         | 1.3          |
| 030    | 30    | 2015-01-31 | 5193   | 0900241 | PULEVA BATIDOS 1 LT.SABOR   | 1.00      | 0.88         | 1.5          |
| 030    | 30    | 2015-01-31 | 5194   | 0900208 | LECHE GALLEGA VARIA 1LT.    | 1.00      | 0.53         | 0.5          |
| 030    | 30    | 2015-01-31 | 5194   |         | MANZANAS STARKI 4 und.BAN   | 1.00      | 0.00         | 1.3          |
| 030    | 30    | 2015-01-31 | 5194   | 0900222 | DANONE ACTIVIA SABOR (x4)   | 1.00      | 1.75         | 2.4          |
| 030    | 30    | 2015-01-31 | 5194   | 0900208 | LECHE GALLEGA VARIA 1LT.    | 1.00      | 0.53         | 0.7          |
|        |       |            |        |         | Total Dept.: 30             | 873.00    | 873.75       | 1,710.2      |
|        |       |            |        |         | Total 31/01/2015            | 873.00    | 873.75       | 1,710.2      |
|        |       |            |        |         | Total Listado               | 18,475.00 | 16,145.80    | 32,568.5     |
|        |       |            |        |         | Total Epago 030 (0)         | 18,475.00 | 16,145.80    | 32,568.5     |
|        |       |            |        |         | Total Tipo 0                | 18.475.00 | 16.145.80    | 32.568.      |

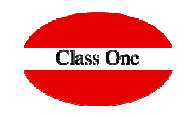

### 5.A. Parte Diario de Producción

Fundamentalmente es valido cuando se efectúa CIERRE CIEGO, al igual que cuando se posee encadenamiento con Hotel, nos indica que TCK, a que Habitaciones se han cargado. En el primer caso vemos que existe una diferencia entre lo declarado y lo recaudado. En el segundo son iguales.

|                  |     | Menú Prin | cipal / Control de intervención / Pa | te diario de producción | Usuario: a      | imin 💶    | 0       |                                         |         |                                           |                        |                 |           |      |
|------------------|-----|-----------|--------------------------------------|-------------------------|-----------------|-----------|---------|-----------------------------------------|---------|-------------------------------------------|------------------------|-----------------|-----------|------|
|                  |     |           | 0                                    |                         | ۲               |           | à 💼     |                                         |         |                                           |                        |                 |           |      |
| Q                |     |           |                                      |                         |                 |           |         |                                         |         |                                           |                        |                 |           |      |
|                  |     | F.pago    | 11 Descripción                       | 11 Total Declarado      | Total Recaudado | Descuadre | ्या     |                                         |         |                                           |                        |                 |           |      |
|                  |     | 020 (0)   | Dept: 30 - SUPERMERCADO              | 4.25                    |                 | 105.27    | 101.02  |                                         |         |                                           |                        |                 |           |      |
|                  |     | 909 (2)   | INVITACION CASA                      | 4.25                    |                 | 6.60      | -101.02 |                                         |         |                                           |                        |                 |           |      |
|                  |     | 500 (2)   | Total Efectivo:                      | 4.25                    |                 | 105.27    | -101.02 |                                         |         |                                           |                        |                 |           |      |
| Dept. Desde      |     |           | Total Invitación:                    | 6.60                    |                 | 6.60      | 0.00    |                                         |         |                                           |                        |                 |           |      |
| Dept. Hasta      |     |           | li -                                 |                         |                 |           |         |                                         |         |                                           |                        |                 |           |      |
| Ecobo 29/02/2016 |     |           |                                      |                         |                 |           |         |                                         |         |                                           |                        |                 |           |      |
| Fecha            |     |           |                                      |                         |                 |           |         |                                         |         |                                           |                        |                 |           |      |
| a                |     |           |                                      |                         |                 |           |         |                                         |         |                                           |                        |                 |           |      |
|                  |     |           |                                      |                         |                 |           |         |                                         |         |                                           |                        |                 | _         | -    |
|                  | 100 |           |                                      |                         |                 |           |         |                                         | Menu Pr | nncipal / Control de Intervencion / Parte | e diario de produccion | Usuario: admin  | - (       | 0    |
|                  | <<  |           |                                      |                         |                 |           |         |                                         |         |                                           |                        |                 |           |      |
|                  | 10  |           |                                      |                         |                 |           |         | Q                                       | F.pago  | 11 Descripción                            | 11 Total Declarado     | Total Recaudado | Descuadre |      |
|                  |     |           |                                      |                         |                 |           |         |                                         |         | Dept.: 30 - SUPERMERCADO                  |                        |                 |           |      |
|                  |     |           |                                      |                         |                 |           |         | > 🛪 💼 💩 🧰                               | 030 (0) | CAJA                                      | 105.27                 | 105.27          |           | 0.00 |
|                  |     |           |                                      |                         |                 |           |         |                                         | 000 (2) | INVITACION CASA                           | 6.60                   | 6.60            |           | 0.00 |
|                  |     |           |                                      |                         |                 |           |         |                                         |         | Total Electivo:                           | 105.27                 | 105.27          |           | 0.00 |
|                  |     |           |                                      |                         |                 |           |         | Dept. Desde                             |         | Total minación.                           | 0.00                   | 0.00            |           | 0.00 |
|                  |     |           |                                      |                         |                 |           |         | Dept. Hasta                             |         |                                           |                        |                 |           |      |
|                  |     |           |                                      |                         |                 |           |         | 29/02/2016                              |         |                                           |                        |                 |           |      |
|                  |     |           |                                      |                         |                 |           |         | Fecha                                   |         |                                           |                        |                 |           |      |
|                  |     | 100 🔻     |                                      |                         |                 |           | < 1 >   |                                         |         |                                           |                        |                 |           |      |
|                  |     |           |                                      |                         |                 |           |         | S                                       |         |                                           |                        |                 |           |      |
|                  |     |           |                                      |                         |                 |           |         |                                         |         |                                           |                        |                 |           |      |
|                  |     |           |                                      |                         |                 |           |         | 11                                      |         |                                           |                        |                 |           |      |
|                  |     |           |                                      |                         |                 |           |         | ~ ~ ~ ~ ~ ~ ~ ~ ~ ~ ~ ~ ~ ~ ~ ~ ~ ~ ~ ~ |         |                                           |                        |                 |           |      |
|                  |     |           |                                      |                         |                 |           |         |                                         |         |                                           |                        |                 |           |      |
|                  |     |           |                                      |                         |                 |           |         |                                         |         |                                           |                        |                 |           |      |
|                  |     |           |                                      |                         |                 |           |         |                                         |         |                                           |                        |                 |           |      |
|                  |     |           |                                      |                         |                 |           |         |                                         |         |                                           |                        |                 |           |      |
|                  |     |           |                                      |                         |                 |           |         |                                         |         |                                           |                        |                 |           |      |
|                  |     |           |                                      |                         |                 |           |         |                                         |         |                                           |                        |                 |           |      |
|                  |     |           |                                      |                         |                 |           |         |                                         |         |                                           |                        |                 |           |      |
|                  |     |           |                                      |                         |                 |           |         |                                         |         |                                           |                        |                 |           |      |
|                  |     |           |                                      |                         |                 |           |         |                                         |         |                                           |                        |                 |           |      |
|                  |     |           |                                      |                         |                 |           |         |                                         |         |                                           |                        |                 |           |      |
|                  |     |           |                                      |                         |                 |           |         |                                         |         |                                           |                        |                 |           |      |
|                  |     |           |                                      |                         |                 |           |         |                                         |         |                                           |                        |                 |           |      |
|                  |     |           |                                      |                         |                 |           |         |                                         |         |                                           |                        |                 |           |      |
|                  |     |           |                                      |                         |                 |           |         |                                         |         |                                           |                        |                 |           |      |
|                  |     |           |                                      |                         |                 |           |         |                                         | 100 🔻   |                                           |                        |                 | < 1       | >    |

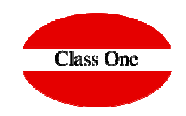

### 5.B. Parte Diario por Formas de Pago

Es un reporte mensual, en el que podemos estudiar como nos han pagado los diferentes departamentos. Su principal uso es para un exhaustivo control de las invitaciones, ya que al seleccionar forma de invitación, nos indicaría quienes, cuando, ..., han invitado en los diferentes departamentos.

|                |          |     |               |              | 0                  | 21 - B/              | AR PANO      | RAMA               | 0            | 3        | 8     | -          |         |
|----------------|----------|-----|---------------|--------------|--------------------|----------------------|--------------|--------------------|--------------|----------|-------|------------|---------|
| Dept. Desde    |          |     | Dia           | CAJA - (030) | VISA SUPER - (130) | MASTER SUPER - (230) | CAJA - (021) | VISA OASIS - (120) | CAJA - (020) | CAJA - ( | (023) | CAJA - (02 | 2) CAJA |
| Dept. Hasta    | 30       |     | inavar 01     |              |                    |                      | 1 760 28     |                    |              |          |       |            | -       |
|                | 01/2015  |     | viernes 02    |              |                    |                      | 1 417 43     |                    |              |          |       |            |         |
| Mes            | 01/2015  |     | eábado 03     |              |                    |                      | 1.041.51     |                    |              |          |       |            |         |
| Forma de p     | 200      |     | domingo, 04   |              |                    |                      | 1,193.92     |                    |              |          |       |            |         |
| i onna ac p    | ago      |     | lunes, 05     |              |                    |                      | 494.92       |                    |              |          |       |            |         |
| 0 - Efectiv    | 0        |     | martes, 06    |              |                    |                      | 868.00       |                    |              |          |       |            |         |
| 1 - Crédito    | 2        |     | miércoles, 07 |              |                    |                      | 542.84       |                    |              |          |       |            |         |
| O 2 Invitaci   | ión      |     | jueves, 08    |              |                    |                      | 709.43       |                    |              |          |       |            |         |
| invitaci       |          |     | viernes, 09   |              |                    |                      | 1,256.39     |                    |              |          |       |            |         |
| 🎯 3 - Tarjeta  | monedero |     | sábado, 10    |              |                    |                      | 1,186.92     |                    |              |          |       |            |         |
| 4 - Hotel      |          |     | domingo, 11   |              |                    |                      | 1,090.38     |                    |              |          |       |            |         |
|                |          |     | lunes, 12     |              |                    |                      | 1,049.61     |                    |              |          |       |            |         |
| Macrogrupo     |          |     | martes, 13    |              |                    |                      | 966.69       |                    |              |          |       |            |         |
| macrograpo     |          | - P | miércoles, 14 |              |                    |                      | 793.69       |                    |              |          | 2.25  |            |         |
| Todos          |          | ((  | jueves, 15    |              |                    |                      | 743.27       |                    |              |          |       |            |         |
| Comida         |          |     | viernes, 16   |              |                    |                      | 896.70       |                    |              |          |       |            |         |
| C Robida       |          |     | sábado, 17    |              |                    |                      | 817.54       |                    |              |          |       |            |         |
| O Debida       |          |     | domingo, 18   |              |                    |                      | 993.79       |                    |              |          |       |            |         |
|                |          |     | lunes, 19     |              |                    |                      | 843.19       |                    |              |          |       |            |         |
| List. detallad | 0        |     | martes, 20    |              |                    |                      | 826.64       |                    |              |          |       |            |         |
|                |          |     | miércoles, 21 |              |                    |                      | 740.97       |                    |              |          |       |            |         |
|                | ~        |     | jueves, 22    |              |                    |                      | 1,096.35     |                    |              |          |       |            |         |
| _              | <i>S</i> |     | viernes, 23   |              |                    |                      | 1,080.47     |                    |              |          |       |            |         |
|                |          |     | sábado, 24    |              |                    |                      | 1,927.92     |                    |              |          |       |            |         |
|                |          |     | domingo, 25   |              |                    |                      | 1,446.57     |                    |              |          |       |            |         |
|                |          |     | lunes, 26     |              |                    |                      | 1,228.73     |                    |              |          | 2.25  |            |         |
|                |          |     | martes, 27    |              |                    |                      | 1,692.55     |                    |              |          |       |            |         |
|                |          |     | miércoles, 28 |              |                    |                      | 1,656.32     |                    |              |          |       |            |         |
|                |          |     | jueves, 29    |              |                    |                      | 1,150.21     |                    |              |          |       |            |         |
|                |          |     | viernes, 30   |              |                    |                      | 1,101.52     |                    |              |          |       |            |         |
|                |          |     | sábado, 31    |              |                    |                      | 1,386.98     |                    |              |          |       |            |         |
|                |          |     | Total         | 0.00         | 0.00               | 0.00                 | 34,010.73    | 0.00               | 0.00         |          | 4.50  | 0.0        | 10      |

|               |              |                    |                      | 4 450 04     |                    |              |              |              |              |                       |
|---------------|--------------|--------------------|----------------------|--------------|--------------------|--------------|--------------|--------------|--------------|-----------------------|
| ueves, 29     |              |                    |                      | 1,150.21     |                    |              |              |              |              |                       |
| viennes, 30   |              |                    |                      | 1,101.52     |                    |              |              |              |              |                       |
| sabado, 51    | 0.00         |                    | 0.00                 | 1,300.90     | 0.00               | 0.00         | 4.50         | 0.00         | 0.00         |                       |
| Total         | 0.00         | 0.00               | 0.00                 | 34,010.73    | 0.00               | 0.00         | 4.50         | 0.00         | 0.00         | 0.0                   |
|               |              |                    |                      |              |                    |              |              |              |              |                       |
|               |              | 0                  |                      | 30 - 5       | UPERMERCAE         | 00           |              |              | ا 😫 🔇        | n 👜 📥                 |
| Dia           | CAJA - (030) | VISA SUPER - (130) | MASTER SUPER - (230) | CAJA - (021) | VISA OASIS - (120) | CAJA - (020) | CAJA - (023) | CAJA - (022) | CAJA - (025) | DINNERS OASIS - (320) |
| ueves, 01     | 1,039.49     |                    |                      |              |                    |              |              |              |              |                       |
| viernes, 02   | 1,156.83     |                    |                      |              |                    |              |              |              |              |                       |
| sábado, 03    | 1,299.07     |                    |                      |              |                    |              |              |              |              |                       |
| domingo, 04   | 1,136.99     |                    |                      |              |                    |              |              |              |              |                       |
| lunes, 05     | 1,033.57     |                    |                      |              |                    |              |              |              |              |                       |
| martes, 06    | 1,061.55     |                    |                      |              |                    |              |              |              |              |                       |
| niércoles, 07 | 620.36       |                    |                      |              |                    |              |              |              |              |                       |
| ueves, 08     | 652.55       |                    |                      |              |                    |              |              |              |              |                       |
| viernes, 09   | 683.57       |                    |                      |              |                    |              |              |              |              |                       |
| abado, 10     | 911.44       |                    |                      |              |                    |              |              |              |              |                       |
| domingo, 11   | 1,371.44     |                    |                      |              |                    |              |              |              |              |                       |
| lunes, 12     | 580.98       |                    |                      |              |                    |              |              |              |              |                       |
| martes, 13    | 590.50       |                    |                      |              |                    |              |              |              |              |                       |
| miércoles, 14 | 701.49       |                    |                      |              |                    |              |              |              |              |                       |
| ueves, 15     | 1,094.44     |                    |                      |              |                    |              |              |              |              |                       |
| viernes, 16   | 732.79       |                    |                      |              |                    |              |              |              |              |                       |
| sábado, 17    | 1,086.83     |                    |                      |              |                    |              |              |              |              |                       |
| domingo, 18   | 1,787.44     |                    |                      |              |                    |              |              |              |              |                       |
| unes, 19      | 829.06       |                    |                      |              |                    |              |              |              |              |                       |
| nartes, 20    | 909.56       |                    |                      |              |                    |              |              |              |              |                       |
| miércoles, 21 | 663.73       |                    |                      |              |                    |              |              |              |              |                       |
| ueves, 22     | 878.76       |                    |                      |              |                    |              |              |              |              |                       |
| viernes, 23   | 832.53       |                    |                      |              |                    |              |              |              |              |                       |
| sábado, 24    | 1,553.22     |                    |                      |              |                    |              |              |              |              |                       |
| domingo, 25   | 1,807.37     |                    |                      |              |                    |              |              |              |              |                       |
| unes, 26      | 1,164.21     |                    |                      |              |                    |              |              |              |              |                       |
| martes, 27    | 919.95       |                    |                      |              |                    |              |              |              |              |                       |
| miércoles, 28 | 1,382.59     |                    |                      |              |                    |              |              |              |              |                       |
| ueves, 29     | 1,006.43     |                    |                      |              |                    |              |              |              |              |                       |
| viernes, 30   | 1,369.63     |                    |                      |              |                    |              |              |              |              |                       |
| aabado, 31    | 1,710.20     |                    |                      |              |                    |              |              |              |              |                       |
| Total         | 32.568.57    | 0.00               | 0.00                 | 0.00         | 0.00               | 0.00         | 0.00         | 0.00         | 0.00         | 0.0                   |

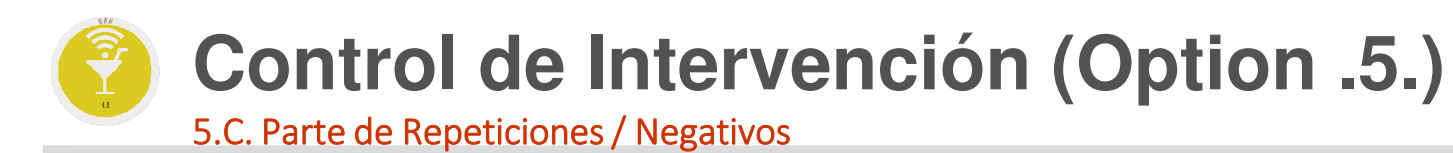

Para un mejor control de aquellos TCK, que se han repetido, o que se han emitido negativos, o anulados.

| Q         Interest in transformed in the second of the second of the | 9       |
|----------------------------------------------------------------------------------------------------|---------|
| Q         Import         Capit         Turno         If         recta         If         theat         If         theat <th< th=""><th></th></th<>                                                                                                    |         |
| 21       2       0       2015-01-01       1534       104418       00       021(0)       2.10       0.00         21       2       0       2015-01-01       1534       104418       00       021(0)       2.10       0.00         21       2       0       2015-01-01       1534       104458       00       021(0)       2.10       0.00         21       2       0       2015-01-01       1534       106503       00       021(0)       5.00       0.00         21       1       0       2015-01-01       1533       105501       00       021(0)       3.88       0.00         21       1       0       2015-01-08       17.28       105511       00       021(0)       3.88       0.00         21       1       0       2015-01-08       17.28       105514       00       021(0)       3.88       0.00         21       1       0       2015-01-20       2055       107026       00       021(0)       5.38       0.00         21       2       0       2015-01-20       2055       107060       00       021(0)       5.88       0.00         21       1       0                                                                                                    | etido 🗐 |
| 21       2       0       201501-01       1946       104548       00       021(0)       450       0.00         • Por Dept-Fecha       21       1       0       201501-01       1946       104548       00       021(0)       450       0.00         21       1       0       201501-01       1946       105048       0.00       021(0)       380       0.00         21       1       0       201501-06       1728       105515       00       021(0)       180       0.00         21       1       0       201501-06       1728       105515       00       021(0)       180       0.00         21       1       0       201501-20       105515       00       021(0)       180       0.00         21       1       0       201501-20       2025       107066       00       021(0)       180       0.00       0         21       2       0       201501-20       2025       107067       00       021(0)       380       0.00         21       2       0       201501-21       1833       107684       00       021(0)       180       0.00         21       1                                                                                                    | 1       |
| 21       1       0       2015-01-44       1603       195036       00       021(0)       5.00       0.00         ● Por Dept-Fecha       0       21       1       0       2015-01-46       1728       105561       00       021(0)       3.86       0.00         Por Fecha-Dept.       21       1       0       2015-01-08       1728       105561       00       021(0)       3.86       0.00         21       1       0       2015-01-08       1728       105511       00       021(0)       12.99       0.00         Por Empleado-Fecha       21       1       0       2015-01-20       2055       107026       00       021(0)       6.35       0.00         21       2       0       2015-01-20       2055       107067       00       021(0)       1.80       0.00         21       2       0       2015-01-20       2055       107067       00       021(0)       1.80       0.00         21       2       0       2015-01-21       18.33       107684       00       021(0)       1.80       0.00         21       1       0       2015-01-21       10.35       107776       00       021(0)<                                                                                                    | 1       |
| Por DeptFecha       21       1       0       201501-77       193       105501       00       021(0)       3.80       0.00         Por Fecha-Dept.       21       1       0       201501-77       193       105501       00       021(0)       3.80       0.00         21       1       0       201501-68       17.28       105514       00       021(0)       3.80       0.00         21       1       0       201501-68       17.28       105541       00       021(0)       12.90       0.00         21       1       0       201501-120       2053       107605       00       021(0)       6.35       0.00         21       2       0       201501-120       2055       107605       00       021(0)       6.30       0.00         21       2       0       201501-120       2055       107605       00       021(0)       5.80       0.00         21       1       0       201501-21       18.38       107691       00       021(0)       18.90       0.00         21       1       0       201501-21       13.38       107769       00       021(0)       2.25       0.00                                                                                                    | 1       |
| Part DeptFecha       21       1       0       201501-88       17.28       105541       00       021(0)       3.80       0.00         Por Fecha-Dept.       21       1       0       201501-88       72.28       105515       00       021(0)       12.90       0.00         Por Empleado-Fecha       21       1       0       201501-17       18.12       107026       00       021(0)       6.55       0.00         Dept. Desde       21       2       0       201501-20       20.53       107067       00       021(0)       6.30       0.00         21       2       0       201501-20       20.55       107067       00       021(0)       8.30       0.00         21       2       0       201501-20       20.55       107067       00       021(0)       8.80       0.00         21       2       0       201501-20       20.55       107068       00       021(0)       8.80       0.00         21       1       0       201501-21       18.33       107681       00       021(0)       4.24       0.00         21       1       0       201501-21       13.53       107706       00 <td< td=""><td>1</td></td<>                                                                                                    | 1       |
| Por Fecha-Dept.       21       1       0       201501-80       2028       105615       00       021(0)       1290       0.00         Por Empleado-Fecha       21       1       0       201501-20       2053       107686       00       021(0)       635       0.00         21       2       0       201501-20       2053       107686       00       021(0)       635       0.00         21       2       0       201501-20       2053       107687       00       021(0)       636       0.00         21       2       0       201501-20       2055       107687       00       021(0)       380       0.00         21       1       0       201501-20       2055       107687       00       021(0)       380       0.00         21       1       0       201501-21       1838       107681       00       021(0)       189       0.00         21       1       0       201501-21       1358       107769       00       021(0)       424       0.00         21       1       0       201501-21       1358       107769       00       021(0)       225       0.00                                                                                                    | 1       |
| Por Empleado-Fecha       21       1       0       201501-17       18:12       107026       00       021(0)       6.55       0.00         Dept. Desde       21       2       0       201501-20       2053       107066       00       021(0)       6.35       0.00         21       2       0       201501-20       2053       107066       00       021(0)       2.10       0.00         21       2       0       201501-20       2055       107068       00       021(0)       3.88       0.00         21       2       0       201501-20       2055       107084       00       021(0)       5.89       0.00         21       1       0       201501-21       18.33       107684       00       021(0)       18.90       0.00         21       1       0       201501-21       18.33       107684       00       021(0)       4.24       0.00         21       1       0       201501-21       10.35       107740       00       021(0)       2.25       0.00         21       1       0       201501-22       15.55       107800       00       021(0)       2.25       0.00      <                                                                                                    | 1       |
| 21       2       0       2015/01/20       2025       107606       00       021(0)       6.30       0.00         Dept. Desde                                                                                                    | 1       |
| Dept. Desde         21         2         0         2015/01/20         20:54         107/607         00         021(0)         2.10         0.00           Dept. Hasta         21         2         0         2015/01/20         20:55         107/608         00         021(0)         3.80         0.00           21         1         0         2015/01/21         18:33         107/684         00         021(0)         5.80         0.00           21         1         0         2015/01/21         18:33         107/684         00         021(0)         5.80         0.00           21         1         0         2015/01/21         18:33         107/684         00         021(0)         16:90         0.00           21         1         0         2015/01/21         19:25         107/740         00         021(0)         4:24         0.00           21         1         0         2015/01/21         10:35         107/740         00         021(0)         4:24         0.00           21         1         0         2015/01/21         10:35         107/740         00         021(0)         2.25         0.00           21         1         <                                                                                                    | 1       |
| Dept. Hasta         21         2         0         2015/01/20         2025         107/084         00         021(0)         3.80         0.00           Fecha Desde         01/01/2015         21         1         0         2015/01/201784         00         021(0)         5.80         0.00           21         1         0         2015/01/201784         00         021(0)         5.80         0.00           21         1         0         2015/01/21         18.33         107/084         00         021(0)         5.80         0.00           21         1         0         2015/01/21         18.33         107/084         00         021(0)         4.24         0.00           21         1         0         2015/01/21         10.35         107/74         00         021(0)         6.30         0.00           21         1         0         2015/01/21         10.35         107/74         00         021(0)         2.25         0.00           21         1         0         2015/01/22         15.55         107/80         00         021(0)         12.05         10.00         0.00           37         1         0         2015/01/20                                                                                                    | 1       |
| Dept. Hasta         21         1         0         2015/01-21         18.33         107/684         00         021(0)         5.80         0.000           Fecha Desde         01/01/2015         21         1         0         2015/01-21         18.38         107/684         00         021(0)         15.80         0.000           21         1         0         2015/01-21         18.38         107/681         00         021(0)         14.24         00.00           21         1         0         2015/01-21         19.25         1077/40         00         021(0)         44.24         00.00           21         1         0         2015/01-21         19.35         107776         00         021(0)         43.24         00.00           21         1         0         2015/01-22         15.58         107800         00         021(0)         22.5         0.00           21         1         0         2015/01-22         15.58         107800         00         021(0)         22.5         0.00           1         0         2015/01-12         13.09         33         00         020(0)         186.00         0.00         0.00           37 </td <td>1</td>                                                                                                    | 1       |
| Fecha Desde         01/01/2015         21         1         0         2015/01/21         18.38         107/691         00         021(0)         11.90         0.00           Fecha Hasta         31/01/2015         21         1         0         2015/01/21         19.28         107/740         00         021(0)         42.4         0.00           21         1         0         2015/01/21         19.25         107/740         00         021(0)         42.4         0.00           21         1         0         2015/01/21         19.35         107/740         00         021(0)         42.4         0.00           21         1         0         2015/01/21         19.35         107/740         00         021(0)         42.4         0.00           21         1         0         2015/01/21         13.35         107/740         00         021(0)         42.4         0.00           21         1         0         2015/01/21         13.55         107/200         00         021(0)         22.5         0.00           31         0         2015/01/21         13.59         33         00         020(0)         100.00         0.00           37                                                                                                    | 1       |
| Pecha Hasta         31/01/2015         21         1         0         2015/01-21         19.25         1077/40         00         021(0)         4.24         0.00           Fech Hasta         31/01/2015         21         1         0         2015/01-21         01.35         1077/76         00         021(0)         6.32         0.00           © Tickets repetidos         Tickets repetidos         Tickets negativos         1550         28         00         12(0)         19.80         0.00           37         1         0         2015/01-12         13:09         33         00         020(0)         198.00         0.00           37         1         0         2015/01-12         13:09         33         00         020(0)         198.00         0.00           37         1         0         2015/01-12         13:09         33         00         020(0)         198.00         0.00           37         1         0         2015/01-12         13:09         33         00         020(0)         198.00         0.00           37         1         0         2015/01-12         13:09         N.Tickets         2         392.34         0.00                                                                                                    | 1       |
| Fecha Hasta         3101/2015         21         1         0         2015/01-21         01/35         107776         00         021(0)         6.30         0.00                • Tickets repetidos               21         1         0         2015/01-21         15.58         107780         00         021(0)         2.25         0.00                • Tickets repetidos               • Total Dept              N. Tickets         15              88.34         0.00                • Tickets negativos               37              • 0         2015/01-09         16.50         2.8         0.00         120(0)         196.00         0.00                • Tickets anulados               37              • 0         2015/01-12         13.90         3.3         00         0.00         0.00         0.00         0.00         0.00         0.00         0.00         0.00         0.00         0.00         0.00         0.00         0.00         0.00         0.00         0.00         0.00         0.00         0.00         0.00         0.00         0.00         0.00         0.00         0.00         0.00         0.00         0.00         0.00         0.00                                                                                                    | 1       |
| • Tickets repetidos           21         1         0         2015/01-22         155         107800         00         00         021(0)         225         00         00         021(0)         225         00         00         021(0)         225         00         00         106kets         15         10         10600         106(0)         10600         100         010         10600         100         100         100                                                                                                    | 1       |
| Tickets regetuods         Tickets regetuods         N Tickets         15         88.34         0.00           Tickets negativos         37         1         0         2015-01-09         16.50         28         00         120(0)         1196.00         0.00           Tickets anulados         37         1         0         2015-01-12         13:09         33         00         020(0)         1198.00         0.00           Tickets anulados         Total Dept         N Tickets         2         304.00         0.00                                                                                                    | 1       |
| Tickets negativos         37         1         0         2015-01-09         18:50         28         00         120(0)         196.00         0.00           Tickets anulados         37         1         0         2015-01-12         13:09         33         00         020(0)         108.00         0.00           Tickets anulados         Total Dent         N.Tickets         2         33:00         000         0.00           Total Listado         N.Tickets         17         392.34         0.00                                                                                                    |         |
| Tickets anulados         37         1         0         2015-01-12         13:09         33         00         020(0)         118:00         0.00           Total Dect         N.Tickets         2         304:00         0.00                                                                                                    | 1       |
| Total Dept         N. Tickets         2         304.00         0.00           Total Listado         N. Tickets         17         392.34         0.00                                                                                                    | 1       |
| C Total Listado N.Tickets 17 392.34 0.00                                                                                                    |         |
|                                                                                                    |         |
|                                                                                                    |         |
|                                                                                                    |         |
|                                                                                                    |         |
|                                                                                                    |         |
|                                                                                                    |         |
|                                                                                                    |         |
|                                                                                                    |         |
|                                                                                                    |         |
|                                                                                                    |         |
|                                                                                                    |         |
|                                                                                                    |         |
|                                                                                                    |         |
| 100 * <                                                                                                    | >       |
|                                                                                                    |         |

|     |    |          |       | Menú Princ                | cipal / Contr | ol de intérvención | Parte de repeti | ciones/negativos | Usuario   | o: admiñ 🗧         | -          | 0        |
|-----|----|----------|-------|---------------------------|---------------|--------------------|-----------------|------------------|-----------|--------------------|------------|----------|
|     |    |          | 0     |                           |               |                    |                 |                  | ٢         | ) 👔 🤅              |            | <b>.</b> |
| ept |    | Caja (1) | Turno | Fecha                     | Hora It       | Ticket I           | Empleado        | F.pago           | Importe 🛙 | Salde<br>pendiente | Il Repetie | lo       |
|     | 21 | 1        | C     | 2015-01-01                | 19:09         | 104521             | 00              | 021(0)           | -17.00    | 0.0                | 0          |          |
|     |    |          |       | Total Fecha               |               | N.Tickets          | 1               | 100,000          | -17.00    | 0.0                | 0          |          |
|     | 21 | 4        |       | 2015.01.02                | 10:15         | 104770             | 00              | 021(0)           | 5.17      | 0.1                | 10         |          |
|     | 21 | 1        | , u   | Z013-01-02<br>Total Eecha | 19.15         | N Tickote          | 00              | 021(0)           | -5.17     | 0.0                | 10         |          |
|     |    |          |       | 101011-00110              |               | 14.1164015         |                 |                  | -0.11     |                    |            |          |
|     | 30 | 1        | C     | 2015-01-03                | 11:25         | 234                | 00              | 030 (0)          | -6.00     | 0.0                | 10         |          |
|     | 21 | 2        | C     | 2015-01-03                | 21:11         | 104966             | 00              | 021 (0)          | -11.60    | 0.0                | 0          |          |
|     | 21 | 2        | C     | 2015-01-03                | 00:09         | 105003             | 00              | 021 (0)          | -6.45     | 0.0                | 10         |          |
|     |    |          |       | Total Fecha               |               | N.Tickets          | 3               |                  | -24:05    | 0.0                | 10         |          |
|     | 21 | 1        | C     | 2015-01-04                | 16:12         | 105056             | 00              | 021 (0)          | -6.55     | 0.1                | 0          |          |
|     | 21 | 1        | C     | 2015-01-04                | 16:13         | 105057             | 00              | 021(0)           | -6.55     | 0.0                | 10         |          |
|     |    |          |       | Total Fecha               |               | N.Tickets          | 2               |                  | -13.10    | 0.0                | 0          |          |
|     | 30 | 1        | C     | 2015-01-05                | 12:15         | 628                | 00              | 030(0)           | -2.20     | 0.0                | 0          |          |
|     | 21 | 2        | C     | 2015-01-05                | 22:59         | 105284             | 00              | 021(0)           | -2.10     | 0.0                | 0          |          |
|     |    |          |       | Total Fecha               |               | N.Tickets          | 2               |                  | -4.30     | 0.0                | 0          |          |
|     | 37 | 1        | 0     | 2015-01-06                | 17:30         | Q                  | 00              | 020 (0)          | -23.20    | 0.1                | 10         |          |
|     | 37 | 1        | 0     | 2015-01-06                | 17:41         | 11                 | 00              | 020 (0)          | -20.00    | 0.1                | 10         |          |
|     |    |          |       | Total Fecha               |               | N.Tickets          | 2               |                  | -43.20    | 0.0                | 0          |          |
|     | 30 | 1        | 0     | 2015-01-07                | 16:20         | 987                | 00              | 030(0)           | -1.00     | 0.0                | 0          |          |
|     | 30 | 1        | 0     | 2015-01-07                | 17:47         | 1016               | 00              | 030 (0)          | -3.00     | 0.1                | 0          |          |
|     | 30 | 1        | C     | 2015-01-07                | 17:47         | 1017               | 00              | 030(0)           | -6.00     | 0.0                | 0          |          |
|     | 21 | 1        | C     | 2015-01-07                | 19:26         | 105500             | 00              | 021(0)           | -4.40     | 0.0                | 0          |          |
|     |    |          |       | Total Fecha               |               | N.Tickets          | 4               | 0                | -14:40    | 0.0                | 0          |          |
|     | 37 | 1        | C     | 2015-01-08                | 16:32         | 25                 | 00              | 020 (0)          | -20.00    | 0.0                | 0          |          |
|     |    |          |       | Total Fecha               |               | N.Tickets          | 1               |                  | -20.00    | 0.0                | 10         |          |
|     | 30 | 1        | 0     | 2015-01-09                | 09:44         | 1183               | 00              | 030 (0)          | -1.90     | 0.0                | 0          |          |
|     | 30 | 1        | C     | 2015-01-09                | 09:44         | 1184               | 00              | 030 (0)          | -1.90     | 0.0                | 0          |          |
|     | 21 | 2        | C     | 2015-01-09                | 19:33         | 105759             | 00              | 021(0)           | -7.40     | 0.0                | 0          |          |

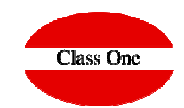

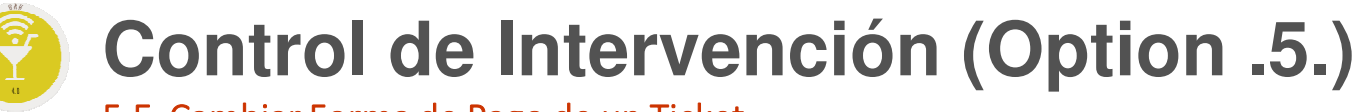

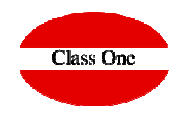

### 5.E. Cambiar Forma de Pago de un Ticket

Siempre que no esté contabilizado podemos cambiar la forma de Pago de cualquier ticket. En primer lugar debemos de indicar la fecha, el departamento y el número de ticket que deseamos cambiar

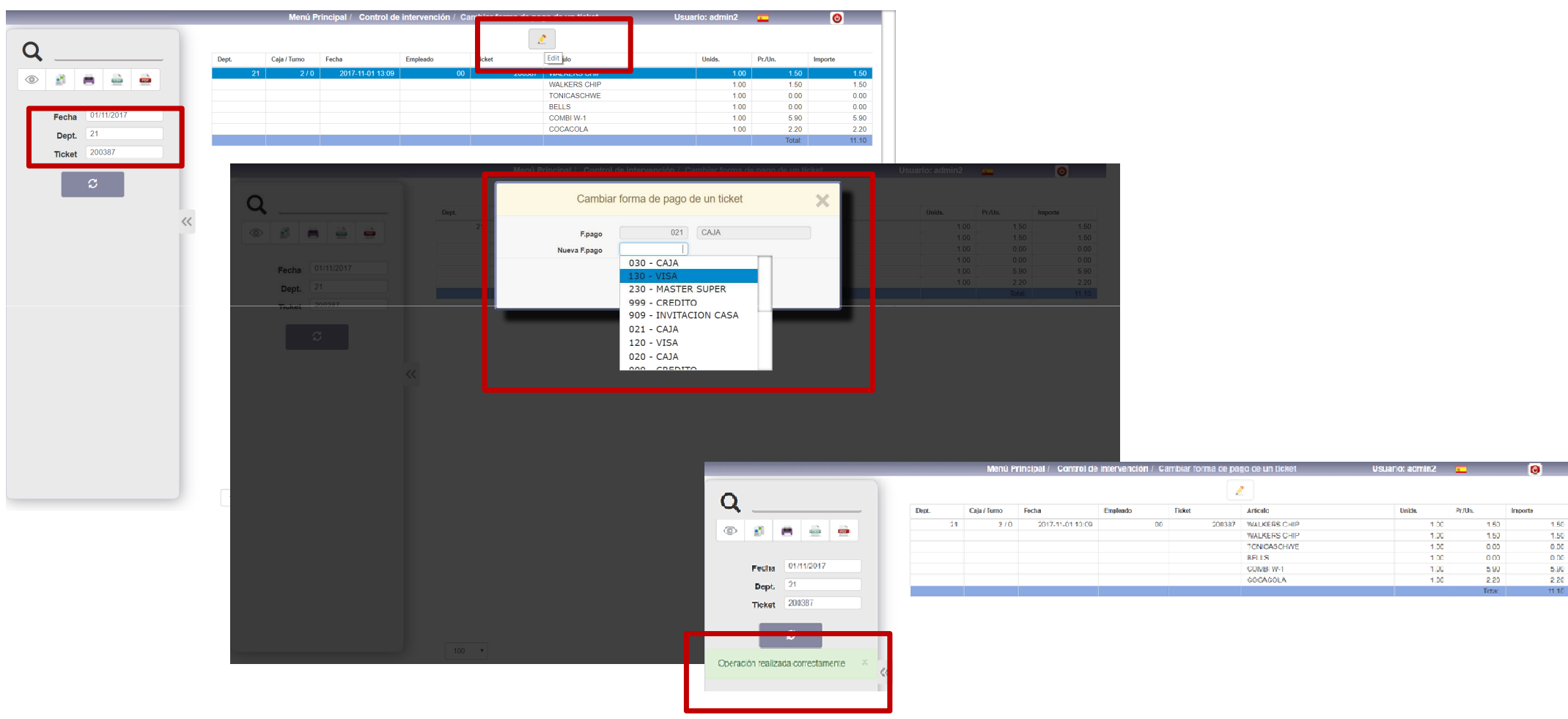

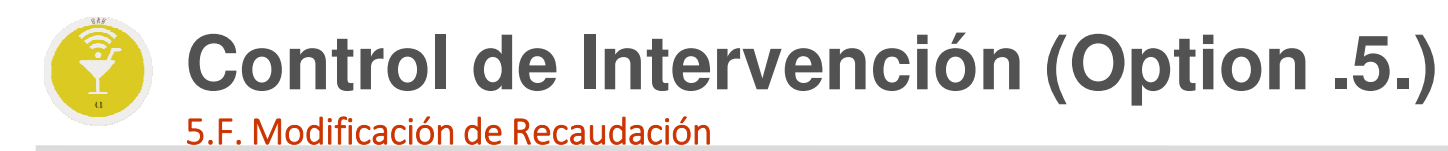

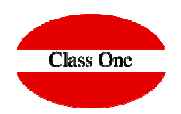

Para poder modificar los datos que nos figuran en el apartado 5.B.

|                                       |     | Menú Pr | incipal | / Control de intervención | Modificación    | de rec | audación        | Usuario: admin 🛛 🧧 | -             | 0   |
|---------------------------------------|-----|---------|---------|---------------------------|-----------------|--------|-----------------|--------------------|---------------|-----|
| Q                                     |     |         | 1.      |                           |                 | 2      | 1               | 14                 |               | 14  |
|                                       |     | F.pago  | -41     | Descripción               | Total Declarado | -11    | Total Recaudado | Descuadre          | Contabilizado | -41 |
| 1 1 1 1 1 1 1 1 1 1 1 1 1 1 1 1 1 1 1 |     |         |         | Dept: 30 - SUPERMERCADO   |                 |        |                 |                    |               |     |
|                                       |     | 030 (0) |         | CAJA                      | 1               | 105.27 | 105.27          | 0.00               |               | No  |
|                                       |     | 909 (2) |         | INVITACION CASA           |                 | 6.60   | 6.60            | 0.00               |               | NO  |
| Dept. 30                              |     |         |         |                           |                 |        |                 |                    |               |     |
| 29/02/2016                            |     |         |         |                           |                 |        |                 |                    |               |     |
| Fecha                                 |     |         |         |                           |                 |        |                 |                    |               |     |
|                                       |     |         |         |                           |                 |        |                 |                    |               |     |
| S                                     |     |         |         |                           |                 |        |                 |                    |               |     |
| ~                                     |     |         |         |                           |                 |        |                 |                    |               |     |
|                                       |     |         |         |                           |                 |        |                 |                    |               |     |
|                                       |     |         |         |                           |                 |        |                 |                    |               |     |
|                                       | 100 |         |         |                           |                 |        |                 |                    |               |     |
|                                       | <<  |         |         |                           |                 |        |                 |                    |               |     |
|                                       | 10  |         |         |                           |                 |        |                 |                    |               |     |
|                                       |     |         |         |                           |                 |        |                 |                    |               |     |
|                                       |     |         |         |                           |                 |        |                 |                    |               |     |
|                                       |     |         |         |                           |                 |        |                 |                    |               |     |
|                                       |     |         |         |                           |                 |        |                 |                    |               |     |
|                                       |     |         |         |                           |                 |        |                 |                    |               |     |
|                                       |     |         |         |                           |                 |        |                 |                    |               |     |
|                                       |     |         |         |                           |                 |        |                 |                    |               |     |
|                                       |     |         |         |                           |                 |        |                 |                    |               |     |
|                                       |     |         |         |                           |                 |        |                 |                    |               |     |
|                                       |     |         |         |                           |                 |        |                 |                    |               |     |
|                                       |     |         |         |                           |                 |        |                 |                    |               |     |
|                                       |     |         |         |                           |                 |        |                 |                    |               |     |
|                                       |     |         |         |                           |                 |        |                 |                    |               |     |
|                                       |     |         |         |                           |                 |        |                 |                    |               |     |
|                                       |     |         |         |                           |                 |        |                 |                    |               |     |
|                                       |     |         |         |                           |                 |        |                 |                    |               |     |
|                                       |     | 400     |         |                           |                 |        |                 |                    |               |     |
|                                       |     | 100 +   |         |                           |                 |        |                 |                    | <             | >   |
|                                       |     |         |         |                           |                 |        |                 |                    |               |     |
|                                       |     |         |         |                           |                 |        |                 |                    |               |     |
|                                       |     |         |         |                           |                 |        |                 |                    |               |     |
|                                       |     |         |         |                           |                 |        |                 |                    |               |     |
|                                       |     |         |         |                           |                 |        |                 |                    |               |     |
|                                       |     |         |         |                           |                 |        |                 |                    |               |     |
|                                       |     |         |         |                           |                 |        |                 |                    |               |     |

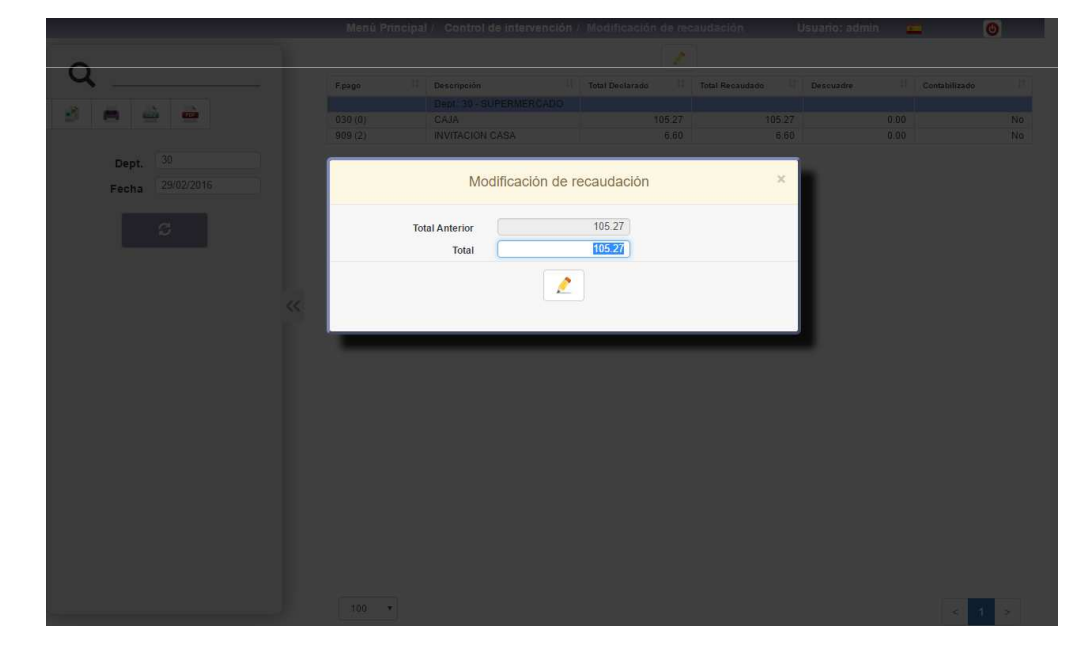

## Control de Intervención (Option .5.) 5.G. Repetición de un TCK

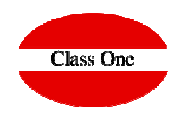

Para poder reimprimir o consultar cualquier TCK antiguo.

|                  |       | Menú Pr         | ncipal / Contro | l de intervenci | ón / Repetirti | icket        | Usuario: admin | <u>.</u> | 0       |
|------------------|-------|-----------------|-----------------|-----------------|----------------|--------------|----------------|----------|---------|
| Q                |       |                 |                 |                 | e              |              |                |          |         |
| 3 8 8 6          | Dept. | Caja /<br>Turno | Fecha           | Empleado        | Ticket         | Aticulo      | Unids.         | Pr/Un.   | Importe |
|                  |       | 21 1/0          | 2015-01-01      | 00              | 104363         | PINTA S.MIGU | 1.00           | 3.80     | 3.80    |
| Fecha 01/01/2015 |       |                 |                 |                 |                | PINTA S.MIGU | 1.00           | 3.80     | 3.80    |
| Dept. 21         |       |                 |                 |                 |                |              |                | Total:   | 7.60    |
| Ticket 104363    |       |                 |                 |                 |                |              |                |          |         |
| 3                | ~~    |                 |                 |                 |                |              |                |          |         |

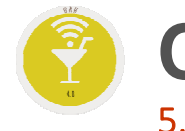

### Control de Intervención (Option .5.) 5.H. Lista de TCK detalle

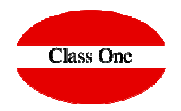

| Dept         Calif / Termo         Tertino         Tertino         Terino         Tertino         Terino         <                                                                                                    |                         |            |    | Me    | inu Princip         | Sal / Control       | de intervenci  | on / Lista u | e lickets (Detaile)          | Usuano.      | aamin         | <u> </u>      | e           |
|----------------------------------------------------------------------------------------------------|-------------------------|------------|----|-------|---------------------|---------------------|----------------|--------------|------------------------------|--------------|---------------|---------------|-------------|
| 30       1/0       2015-01-01       00       216819       AGUA ESTRELLA NIEVE 1.SLT       1.00       0.65       0.65       1.14         pt. Desde       30       0       0       216819       AGUA ESTRELLA NIEVE 1.SLT       1.00       0.07       -0.07       0.07         pt. Desde       30       0       0       216820       1.00       0.07       -0.07       0.07       -0.07       0.07       -0.07       0.07       -0.07       0.07       -0.07       0.07       -0.07       0.07       -0.07       0.07       -0.07       0.07       -0.07       0.07       -0.07       0.07       -0.07       0.07       -0.07       0.07       -0.07       0.07       -0.07       0.07       -0.07       0.07       0.08       0.09       -0.09       0.08       0.09       -0.09       0.08       0.09       -0.09       0.08       0.09       -0.09       0.09       -0.07       0.07       0.07       0.07       0.07       0.07       0.07       0.07       0.07       0.07       0.07       0.07       0.07       0.05       0.09       0.09       0.09       0.09       0.09       0.09       0.09       0.09       0.09       0.09       0.09       0.09                                                                                                    |                         |            | _  | Dept. | Caja / _↓↑<br>Turno | ↑<br>Fecha          | ↓†<br>Empleado | ↓†<br>Ticket | Artículo                     | ↓†<br>Unids. | l↑<br>Pr./Un. | l†<br>Importe | ↓†<br>Total |
| pt. Desce       30       100       100       0.07       -0.07         spt. Lasta       30       30       100       1.00       1.00       1.00       0.07       -0.07         spt. Lasta       30       30       30       1.00       1.00       0.00       -0.00       -0.00         sja Desde                                                                                                    |                         |            |    | 30    | 1/0                 | 2015-01-01<br>08:57 | 00             | 216819       | AGUA ESTRELLA NIEVE 1.5LT    | 1.00         | 0.65          | 0.65          | 1.48        |
| a)         a)         a)<                                                                                                    |                         |            |    |       |                     |                     |                |              | DCTO PERSONAL                | -1.00        | 0.07          | -0.07         |             |
| 30         30         40.10         40.10         40.10         40.10           31         30         30         1/0         2015-01-01         00         216820         DCTO PERSONAL         -1.00         0.00         -0.09         0.00           310         1/0         2015-01-01         00         216820         DCTO PERSONAL         -1.00         0.09         0.09         0.09           310         1/0         2015-01-01         00         216821         DCTO PERSONAL         -1.00         0.09         0.09         0.09           310         1/0         2015-01-01         00         216822         BARA 290 GR         1.00         0.05         0.09         0.09         0.09         0.09         0.09         0.09         0.09         0.09         0.09         0.09         0.09         0.09         0.09         0.09         0.09         0.09         0.09         0.09         0.09         0.09         0.09         0.09         0.09         0.09         0.09         0.09         0.09         0.09         0.09         0.09         0.09         0.09         0.09         0.09         0.09         0.09         0.09         0.09         0.09         0.09         0.09 </td <td>pt. Desde</td> <td>30</td> <td></td> <td></td> <td></td> <td></td> <td></td> <td></td> <td>ALL NATURAL EMBUTIDO<br/>POZO</td> <td>1.00</td> <td>1.00</td> <td>1.00</td> <td></td>                                                                                                    | pt. Desde               | 30         |    |       |                     |                     |                |              | ALL NATURAL EMBUTIDO<br>POZO | 1.00         | 1.00          | 1.00          |             |
| 30         1/0         2015-01-01         00         216820         DCTO PERSONAL         -1.00         0.09         -0.09         0.8           aja Desde         BAGUETTE 260GR         1.00         0.99         0.90         -0.09         0.8           aja Dasde         BAGUETTE 260GR         1.00         0.99         0.90         -0.09         0.8           aja Hasta         01/01/2015         00         216821         DCTO PERSONAL         -1.00         0.20         -0.20         1.7           cha Hasta         01/01/2015         30         1/0         2015-01-01         00         216821         DCTO PERSONAL         -1.00         0.20         -0.20         1.7           cet Desde         00         216822         BARA 290 GR         1.00         0.90         0.90         0.90           30         1/0         2015-01-01         00         216823         DCTO PERSONAL         -1.00         0.65         0.65           30         1/0         2015-01-01         00         216823         DCTO PERSONAL         -1.00         0.65         0.65           30         1/0         2015-01-01         00         216823         PAN CORTAOINTEG MORENO         1.00         1.80 <td></td> <td>30</td> <td></td> <td></td> <td></td> <td></td> <td></td> <td></td> <td>DCTO PERSONAL</td> <td>-1.00</td> <td>0.10</td> <td>-0.10</td> <td></td>                                                                                                    |                         | 30         |    |       |                     |                     |                |              | DCTO PERSONAL                | -1.00        | 0.10          | -0.10         |             |
| Sigh Hasta         Image: Control of the second second          | aja Desde               |            |    | 30    | 1/0                 | 2015-01-01<br>09:00 | 00             | 216820       | DCTO PERSONAL                | -1.00        | 0.09          | -0.09         | 0.81        |
| 30         1/0         2015-01-01         00         216821         DCTO PERSONAL         -1.00         0.20         -0.20         1.7           cha Hasta         0/01/2015         0         1/0         2015-01-01         00         216821         DCTO PERSONAL         -1.00         0.20         -0.20         1.7           set Desde         0         0/01/2015         30         1/0         2015-01-01         00         216822         BARRA 290 GR         1.00         0.90         0.90         0.9           set Hasta         0         1/0         2015-01-01         00         216823         DCTO PERSONAL         -1.00         0.07         -0.07         0.5           30         1/0         2015-01-01         00         216823         DCTO PERSONAL         -1.00         0.07         -0.07         0.5           30         1/0         2015-01-01         00         216823         DCTO PERSONAL         -1.00         0.05         0.65           30         1/0         2015-01-01         00         216824         PAN CORTAOINTEG MORENO         1.00         1.80         1.80         1.80         1.80         1.80         1.80         1.80         1.80         1.80         1.80                                                                                                    |                         |            |    |       |                     |                     |                |              | BAGUETTE 260GR               | 1.00         | 0.90          | 0.90          |             |
| Cha Hasta         Old/01/2015         Image: Construction of the construction of the construle construction of the construle construction of the                    | caja Hasta<br>cha Desde | 01/01/2015 |    | 30    | 1/0                 | 2015-01-01<br>09:02 | 00             | 216821       | DCTO PERSONAL                | -1.00        | 0.20          | -0.20         | 1.75        |
| 30         1/0         2015-01-01         00         216822         BARA 290 GR         1.00         0.90         0.90         0.90         0.90         0.90         0.90         0.90         0.90         0.90         0.90         0.90         0.90         0.90         0.90         0.90         0.90         0.90         0.90         0.90         0.90         0.90         0.90         0.90         0.90         0.90         0.90         0.90         0.90         0.90         0.90         0.90         0.90         0.90         0.90         0.90         0.90         0.90         0.90         0.90         0.90         0.90         0.90         0.90         0.90         0.90         0.90         0.90         0.90         0.90         0.90         0.90         0.90         0.90         0.90         0.90         0.90         0.90         0.90         0.90         0.90         0.90         0.90         0.90         0.90         0.90         0.90         0.90         0.90         0.90         0.90         0.90         0.90         0.90         0.90         0.90         0.90         0.90         0.90         0.90         0.90         0.90         0.90         0.90         0.90         0.90                                                                                                    |                         | 01/01/2015 |    |       |                     |                     |                |              | BOLLERIA JAMON Y QUESO       | 1.00         | 1.95          | 1.95          |             |
| 30         1/0         2015-01-01         00         216823         DCTO PERSONAL         -1.00         0.07         -0.07         0.5           30         1/0         2015-01-01         00         216823         DCTO PERSONAL         -1.00         0.07         -0.07         0.5           30         1/0         2015-01-01         00         216824         PAN CORTACINITEG MORENO         1.00         1.80         1.80         1.80         1.80         1.80         1.80         1.80         1.80         1.80         1.80         1.80         1.80         1.80         1.80         1.80         1.80         1.80         1.80         1.80         1.80         1.80         1.80         1.80         1.80         1.80         1.80         1.80         1.80         1.80         1.80         1.80         1.80         1.80         1.80         1.80         1.80         1.80         1.80         1.80         1.80         1.80         1.80         1.80         1.80         1.80         1.80         1.80         1.80         1.80         1.80         1.80         1.80         1.80         1.80         1.80         1.80         1.80         1.80         1.80         1.80         1.80         1                                                                                                    | ket Desde               |            | << | 30    | 1/0                 | 2015-01-01<br>09:06 | 00             | 216822       | BARRA 290 GR                 | 1.00         | 0.90          | 0.90          | 0.90        |
| Image: Section of the section of the sectio | cket Hasta              |            |    | 30    | 1/0                 | 2015-01-01<br>09:10 | 00             | 216823       | DCTO PERSONAL                | -1.00        | 0.07          | -0.07         | 0.58        |
| 30         1/0         2015-01-01         00         216824         PAN CORTACINTEG MORENO         1.00         1.80         1.80         1.80         1.80         1.80         1.80         1.80         1.80         1.80         1.80         1.80         1.80         1.80         1.80         1.80         1.80         1.80         1.80         1.80         1.80         1.80         1.80         1.80         1.80         1.80         1.80         1.80         1.80         1.80         1.80         1.80         1.80         1.80         1.80         1.80         1.80         1.80         1.80         1.80         1.80         1.80         1.80         1.80         1.80         1.80         1.80         1.80         1.80         1.80         1.80         1.80         1.80         1.80         1.80         1.80         1.80         1.80         1.80         1.80         1.80         1.80         1.80         1.80         1.80         1.80         1.80         1.80         1.80         1.80         1.80         1.80         1.80         1.80         1.80         1.80         1.80         1.80         1.80         1.80         1.80         1.80         1.80         1.80         1.80                                                                                                    |                         | _          |    |       |                     |                     |                |              | AGUA ESTRELLA NIEVE 1.5LT    | 1.00         | 0.65          | 0.65          |             |
| 30         1/0         2015-01-01<br>0920         00         218825         HERO<br>MERME ARANDA/GROSEL         1.00         2.44         2.44         18.0           0920         VIENA 80GR         1.00         0.55         0.55         0.55         0.55         0.55         0.55         0.55         0.55         0.55         0.55         0.55         0.55         0.55         0.55         0.55         0.55         0.55         0.55         0.55         0.55         0.55         0.55         0.55         0.55         0.55         0.55         0.55         0.55         0.55         0.55         0.55         0.55         0.55         0.55         0.55         0.55         0.55         0.55         0.55         0.55         0.55         0.55         0.55         0.55         0.55         0.55         0.55         0.55         0.55         0.55         0.55         0.55         0.55         0.55         0.55         0.55         0.55         0.55         0.55         0.55         0.55         0.55         0.55         0.55         0.55         0.55         0.55         0.55         0.55         0.55         0.55         0.55         0.55         0.55         0.55         0.55         0.55                                                                                                    |                         | S          |    | 30    | 1/0                 | 2015-01-01<br>09:17 | 00             | 216824       | PAN CORTAO/INTEG MORENO      | 1.00         | 1.80          | 1.80          | 1.80        |
| VIENA 80GR         1.00         0.55         0.55           VIENA 80GR         1.00         0.55         0.55           FLORA MARGARINA         1.00         1.95         1.95           TARZ 250g         PASTELERIA ROMERO VARIAS         1.00         1.95         1.95           AQUA ESTRELLANIEVPERT         1.00         1.95         1.35         1.35           SLT         VEGE ACETTE GIRADOL 1L         1.00         1.99         1.99           PASTELERIA ROMERO VARIAS         1.00         1.95         1.95                                                                                                    |                         |            |    | 30    | 1/0                 | 2015-01-01<br>09:20 | 00             | 216825       | HERO<br>MERME.ARANDA/GROSEL  | 1.00         | 2.44          | 2.44          | 18.03       |
| VIENA 80GR         1.00         0.55         0.55           FLORA MARGARINA         1.00         1.95         1.95           FARR 250g         PASTELERIA ROMERO VARIAS         1.00         1.95           AQUA ESTRELLA NIEVEPET         1.00         1.95         1.95           VEGE ACEITE GIRASOL 1L         1.00         1.95         1.95           VEGE ACEITE GIRASOL 1L         1.00         1.95         1.95           VEGE ACEITE GIRASOL 1L         1.00         1.99         1.99                                                                                                    |                         |            |    |       |                     |                     |                |              | VIENA 80GR                   | 1.00         | 0.55          | 0.55          |             |
| FLORA MARGARINA         1.00         1.95         1.95           PASTELERIA ROMERO VARIAS         1.00         1.95         1.95           AGUA ESTRELLANIEVEPET         1.00         1.95         1.35           SLT         VEGE ACENTE GIRASOL IL         1.00         1.99         1.99           PASTELERIA ROMERO VARIAS         1.00         1.99         1.95                                                                                                    |                         |            |    |       |                     |                     |                |              | VIENA 80GR                   | 1.00         | 0.55          | 0.55          |             |
| PASTELERIA ROMERO VARIAS         1.00         1.95         1.95           AGUAESTRELLANIEVEPET         1.00         1.35         1.35           SLT         VEGE ACETTE GIRASOL IL         1.00         1.99         1.99           PASTELERIA ROMERO VARIAS         1.00         1.99         1.95           OUTO         PASTELERIA ROMERO VARIAS         1.00         1.95         1.95                                                                                                    |                         |            |    |       |                     |                     |                |              | FLORA MARGARINA<br>TARR.250g | 1.00         | 1.95          | 1.95          |             |
| AGUAL ESTRELLANIEVPERT 1.00 1.35 1.35<br>SLT VEGE ACEITE GIRASOL 1L 1.00 1.99 1.99<br>PASTELERIA ROMERO VARIAS 1.00 1.95 1.95<br>VEGE ACENTE GIRASOL 1.00 1.95 1.95                                                                                                    |                         |            |    |       |                     |                     |                |              | PASTELERIA ROMERO VARIAS     | 1.00         | 1.95          | 1.95          |             |
| VEGE ACETTE GIRADOL IL.         1.00         1.99         1.99           PASEELERIA ROMERO VARIAS         1.00         1.95         1.95                                                                                                    |                         |            |    |       |                     |                     |                |              | AGUA ESTRELLANIEVEPET<br>5LT | 1.00         | 1.35          | 1.35          |             |
| PASTELERIA ROMERO VARIAS 1.00 1.95 1.95                                                                                                    |                         |            |    |       |                     |                     |                |              | VEGE ACEITE GIRASOL 1L.      | 1.00         | 1.99          | 1.99          |             |
|                                                                                                    |                         |            |    |       |                     |                     |                |              | PASTELERIA ROMERO VARIAS     | 1.00         | 1.95          | 1.95          |             |
|                                                                                                    |                         |            |    |       |                     |                     |                |              |                              |              |               |               |             |

|       |                      |                  | Menů Princip | al / Control de | intervención / Lista de tickets (Detal | le)          | Usuario: adi  | nin 💶         | ø     |
|-------|----------------------|------------------|--------------|-----------------|----------------------------------------|--------------|---------------|---------------|-------|
|       |                      | 0                |              |                 |                                        |              | ٢             | 8 8 9         | à 📩   |
| Dept. | † Caja / ↓†<br>Turno | Fecha            | Empleado     | Ticket          | Artículo                               | ↓†<br>Unids. | ↓†<br>Pr./Un. | Importe       | Total |
|       |                      |                  |              |                 | POSTALES                               | 1.00         | 0.50          | 0.50          |       |
|       |                      |                  |              |                 | SALSA SICILIANA GALLO                  | 1.00         | 1.20          | 1.20          |       |
|       |                      |                  |              |                 | SELLOS                                 | 2.00         | 0.76          | 1.52          |       |
|       |                      |                  |              |                 | SALSA SICILIANA GALLO                  | 1.00         | 1.20          | 1.20          |       |
| 3     | 0 1/0                | 2015-01-01 16:10 | 00           | 216989          | FILTROS CAFE 1X4                       | 1.00         | 1.49          | 1.49          |       |
| 3     | ) 1/0                | 2015-01-01 16:11 | 00           | 216990          | HILLS FRUITS SHORTIES 150              | 1.00         | 0.85          | 0.85          |       |
|       |                      |                  |              |                 | MORTADELA ACEI/SICIL POZO              | 1.00         | 1.59          | 1.59          |       |
|       |                      |                  |              |                 | PATE TARRADELLAS 125GRS                | 1.00         | 1.35          | 1.35          |       |
|       |                      |                  |              |                 | PAN HORNO BIMBO VARIOS                 | 1.00         | 1.65          | 1.65          |       |
|       |                      |                  |              |                 | AGUA ESTRELLANIEVEPET 5LT              | 1.00         | 1.35          | 1.35          |       |
|       |                      |                  |              |                 | BOLLERIA CUESTA MOTA SURT              | 1.00         | 1.29          | 1.29          |       |
| 3     | 0 1/0                | 2015-01-01 16:17 | 00           | 216991          | COLGATE FAMILIA VARIOS                 | 1.00         | 1.85          | 1.85          |       |
|       |                      |                  |              |                 | CORTAUAS GRANDE BETER                  | 1.00         | 2.99          | 2.99          |       |
|       |                      |                  |              |                 | NIVEA JABON DE PASTILLA                | 1.00         | 1.00          | 1.00          |       |
| 3     | 0 1/0                | 2015-01-01 16:18 | 00           | 216992          | PERFECTION MUFFIN 4UND                 | 1.00         | 2.90          | 2.90          |       |
| 3     | 0 1/0                | 2015-01-01 16:19 | 00           | 216993          | GRAN DUQUE/D. GARCIA BRI1              | 1.00         | 1.39          | 1.39          |       |
| 3     | ) 1/0                | 2015-01-01 16:25 | 00           | 216994          | CACAHUET 100 EAGLE                     | 1.00         | 1.85          | 1.85          |       |
| 3     | ) 1/0                | 2015-01-01 16:25 | 00           | 216995          | VOD-SMIRNOFF ICE 0,275CL               | 5.00         | 2.25          | 11.25         |       |
|       |                      |                  |              |                 | LIC-BAILEYS CREAM                      | 1.00         | 16.50         | 16.50         |       |
|       |                      |                  |              |                 | MATUTANO APERITIVO VARIOS              | 1.00         | 1.85          | 1.85          |       |
|       |                      |                  |              |                 | AGUAVIDA PET 1.5LT                     | 6.00         | 0.50          | 3.00          |       |
|       |                      |                  |              |                 | CHOC.MILKA VAIOS S 150 GR              | 1.00         | 1.60          | 1.60          |       |
|       |                      |                  |              |                 | LAY'S, RUFFLES, MEDITERANEA            | 1.00         | 1.99          | 1.99          |       |
|       |                      |                  |              |                 | KINDER BUENO                           | 1.00         | 1.00          | 1.00          |       |
|       |                      |                  |              |                 |                                        |              |               | Total Listado | 1.0   |

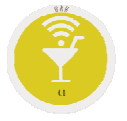

## **Opción .5.I. Cómo ver los Cargos de Habitación**

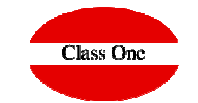

Cuando nuestros POS están conectados al Hotel es de vital importancia saber los ticket que se hyan cargado a una habitación he incluso comprobarlo/repetirlo/..., por existir discrepancias con el Cliente.

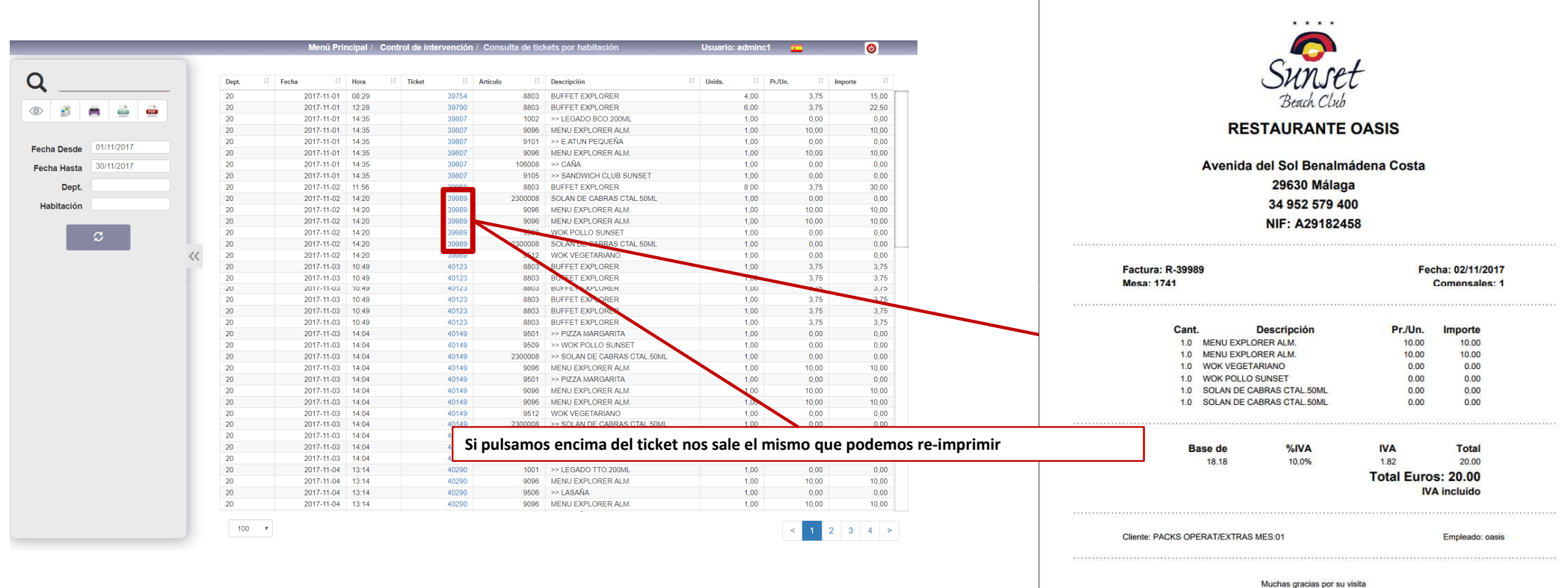

Hasta la próxima